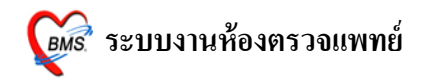

ระบบงานห้องตรวจแพทย์

#### วิธีการเข้าระบบห้องตรวจแพทย์

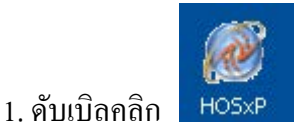

ที่หน้าจอ Desktop

## 2. ใส่ Login และ Passward กดปุ่ม <u>ตกลง</u> หรือ กด <u>ENTER</u> 1 ครั้ง

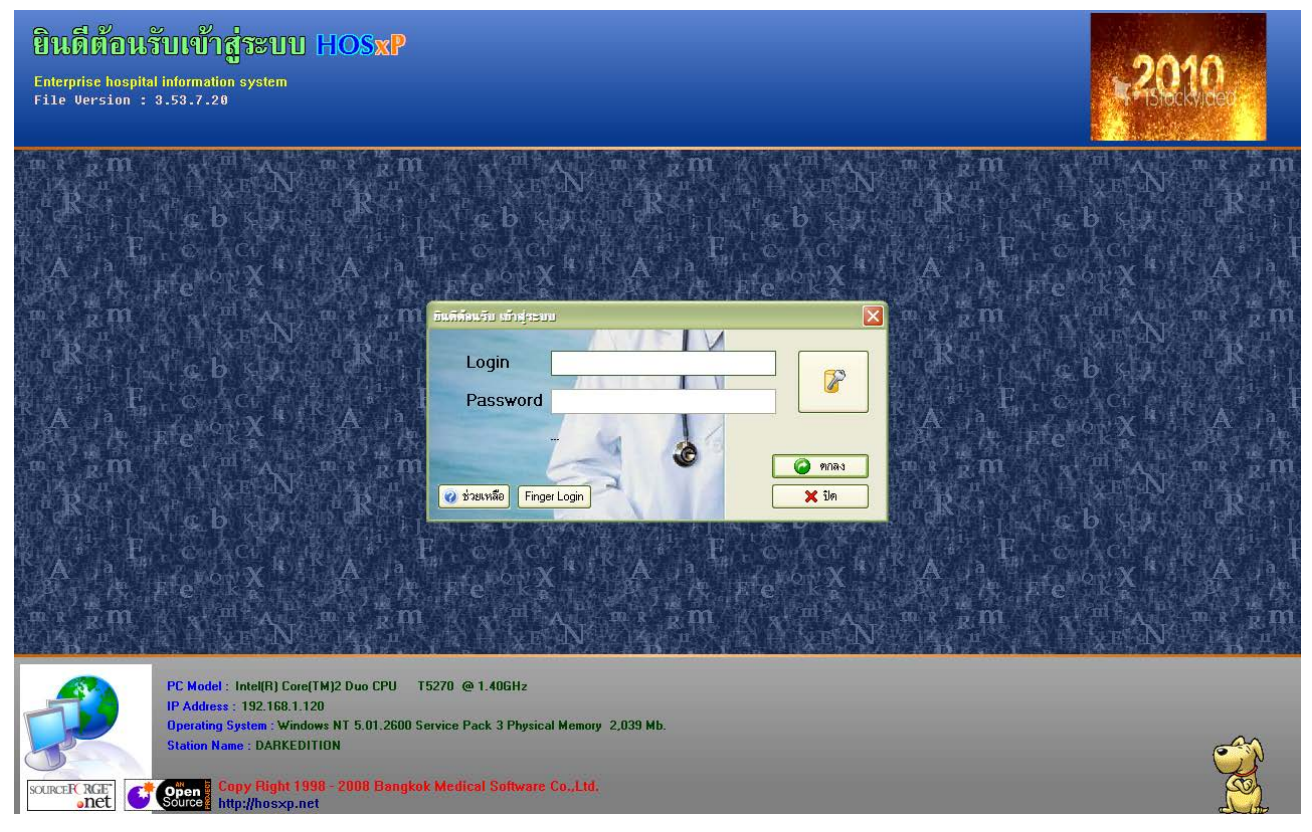

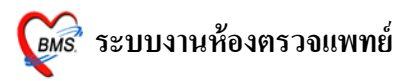

3. เลือกห้องตรวจที่แพทย์ทำงานอยู่ กดปุ่ม <u>ตกลง</u> หรือ กด <u>ENTER</u> 1 ครั้ง

<u>และเลือก ประเภทเวลาทำงานด้วย มีผลต่อการกิด DF</u>

| เลือกแผนกของเครื่อง<br>เครื่องคอมพิวเด | กรอมพิวเตอร์<br>อร์ยังไม่ได้ระบุแผนก กรุณาเลือกแผนก  |
|----------------------------------------|------------------------------------------------------|
| แผนกที่ทำงาน<br>ชื่อเครื่อง            | ห้องครวจโรก 1<br>H0SXP_MASTER                        |
|                                        | ประเภทเวลาทำงาน<br>อย่าลืม ! เลือกประเภท<br>การทำงาน |
|                                        | 🔿 นอกเวลา                                            |
| 🥝 ช่วยเหลือ                            | 🗸 ทกลง                                               |

4. Tips and Tricks เป็นการรวบรวมความรู้ที่อยู่ในโปรแกรม สามารถ กดปุ่ม <u>ถัดไป</u> เพื่ออ่านความรู้เพิ่มเติมได้ ถ้าไม่ต้องการอ่าน กดปุ่ม <u>ปิด</u>

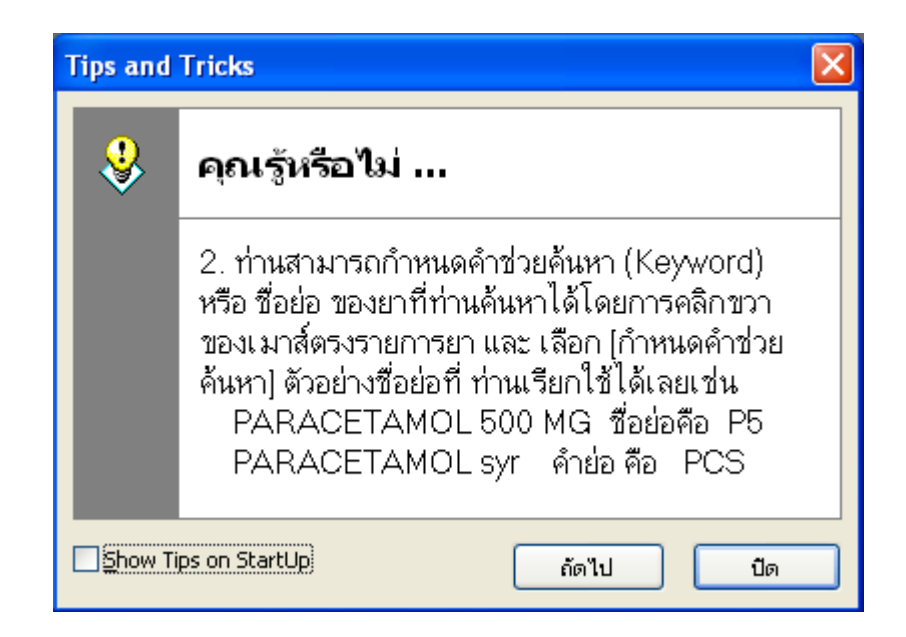

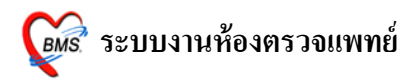

## วิธีเข้าสู่ เมนูห้องตรวจแพทย์ เนื่องจาก HOSxP ปรับปรุงเมนูใหม่ วิธีเข้าสู่ เมนูห้องตรวจแพทย์มี 3 วิธี ดังนี้

#### <u>วิธีที่ 1</u> เมนูเก่า เข้าสู่หน้าจอ ดังภาพ

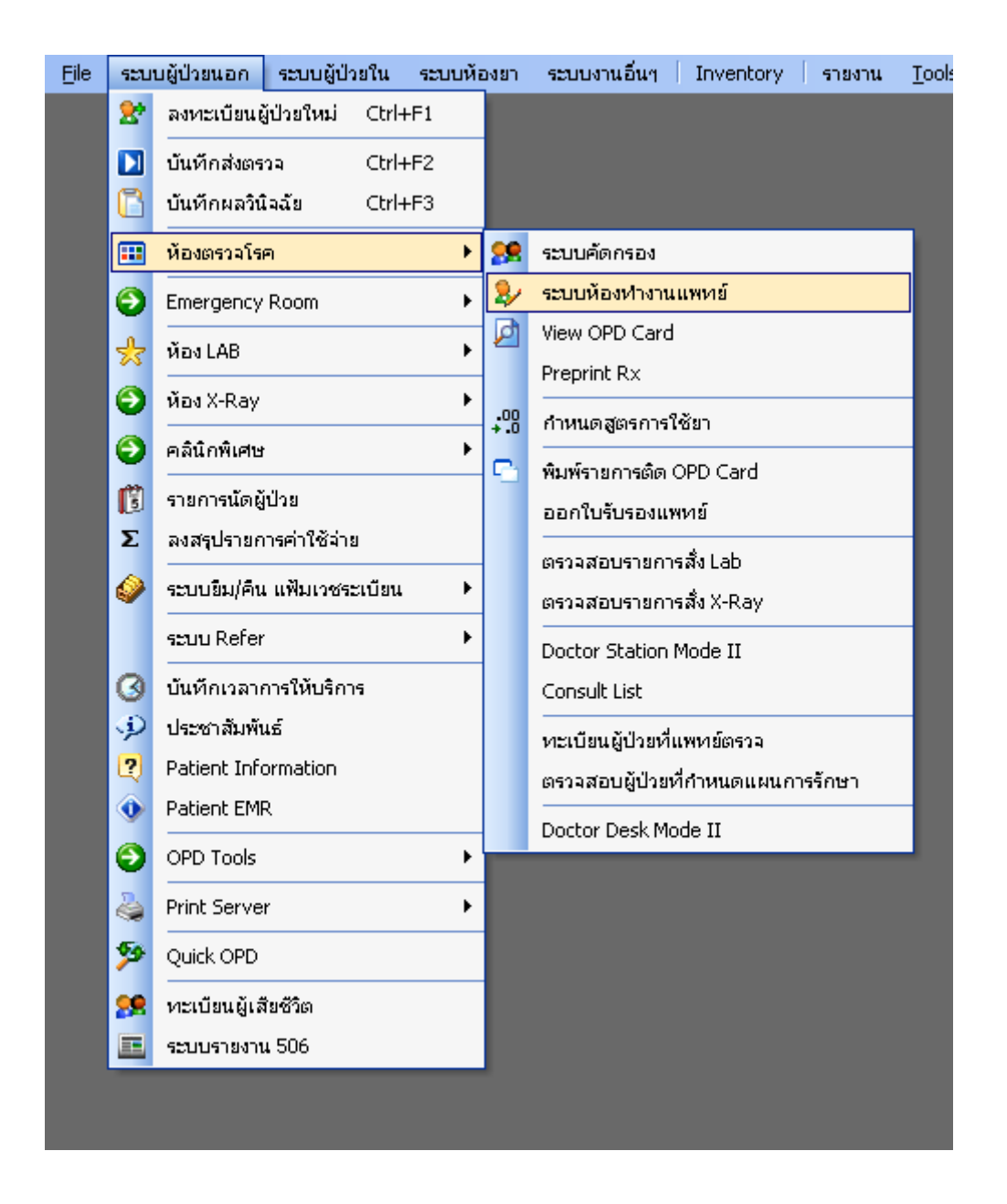

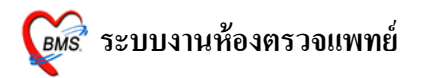

## <u>วิธีที่ 2</u> เมนูใหม่ เข้าสู่หน้าหน้าจอ ดังภาพ

ระบบผู้ป่วยนอก >> ระบบห้องทำงานแพทย์

| 💞 🀏 🗋 🦆 🖉 🗃 📓 🖩 🖽 🗲 🌲 🗣 🏫 🌠 🖴 🔍 ד :: HOSxP ::<br>ระบบผู้ป่วยนอก ระบบห้องล่ายยา ระบบผู้ป่วยใน ระบบงานอื่นๆ Tools รายงาน System |                                                                                     |                                                                                               |                                                                            |             |  |  |  |  |
|----------------------------------------------------------------------------------------------------|-------------------------------------------------------------------------------------|-----------------------------------------------------------------------------------------------|----------------------------------------------------------------------------|-------------|--|--|--|--|
| 😤 ลงทะเบียนผู้ป่วยใหม่ 🛶 ทะเบียน Refer<br>▶ บันทึกส่งตรวล<br>िับทึกผลวินิจฉัย 🎓 ขึมแฟ้มเวชระเบียน                             | <ul> <li>ประชาสัมพันธ์</li> <li>Patient Information</li> <li>Patient EMR</li> </ul> | 🕵 ระบบคัดกรอง 🛐 รายการนัดผู้ป่วย<br>Divew OPD Card<br>🗅 พิมพ์รายการตัด OPD Card 炎 พิมพ์เอกสาร | (2) ระบบห้องห่างานแพทย์)<br>ออกไปรับรองแพทยี<br>หะเบียนผู้ป่วยที่แพทย์ตรวจ | มินิกพิเศษ  |  |  |  |  |
| เวชระเบียน                                                                                                    | Information                                                                         | ຈຸດຮັກປຣະກິຕິ                                                                                 | ห้องตรวจแพทย์                                                              | คลินิกพิเศษ |  |  |  |  |

## <u>วิธีที่ 3</u> เลือกจาก ICON ด้านบนหน้าจาก ทั้งเมนูเก่า และ เมนูใหม่

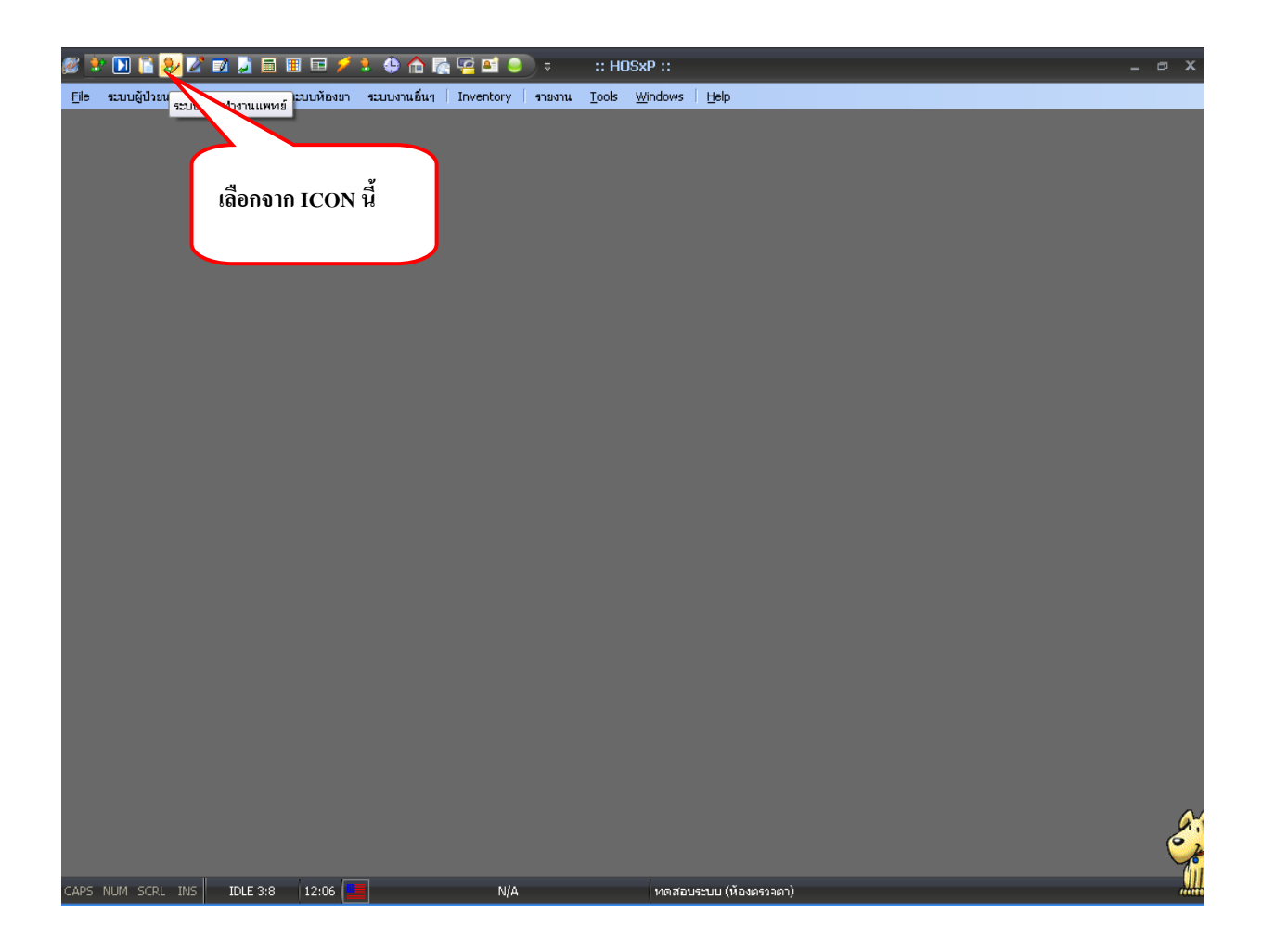

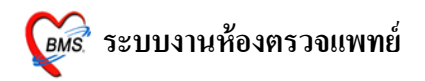

| หน้าจอเลือกผู้ป่วยเพื่อตรวจรักษา              |                     |
|-----------------------------------------------|---------------------|
| แพทย์ต้องอยู่เมนู                             |                     |
| น่เสมอ                                        |                     |
|                                               |                     |
| ผู้ป่วยที่นัดวันนี้ 0 ราย มาตามนัด 0 ราย แสดง | <b>ดึกผู้ป่วยใน</b> |

หน้าจอนี้เป็นหน้าจอที่ใช้แสดงรายชื่อคนไข้ที่ส่งเข้ามายังห้องตรวจแพทย์และตรวจเสร็จเรียบร้อยแล้วซึ่ง จะแสดงรายชื่อคนไข้แยกกันเป็นสองฝั่งโดยฝั่งซ้ายจะเป็นรายชื่อคนไข้ที่ส่งเข้ามายังห้องตรวจเพื่อรอรับการตรวจ รักษาส่วนด้านขวาจะแสดงรายชื่อคนไข้ที่ตรวจเสร็จแล้วและในส่วนของข้อมูลคนไข้ที่ถูกแสดงขึ้นมานั้นมี รายละเอียดดังนี้

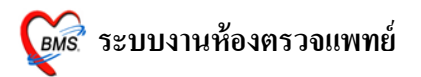

#### <u>ผู้ป่วยรอตรวจ</u>

- HN ของผู้ป่วย
- ชื่อ แสดง ชื่อ นามสกุล ของผู้ป่วย
- ลำดับ Q เป็นคิวรวมในวันที่นับจากเวชระเบียนส่งตรวจผู้ป่วย
- เวลาที่รอ แสดงเวลาที่รอคอยแพทย์ตรวจ
- SC แสดงสถานะว่า ผู้ป่วยถูกซักประวัติจากพยาบาลหน้าห้องตรวจแล้วหรือยัง <u>ถ้าได้รับการซักประวัติ</u> <u>จากพยาบาลแล้วจะเป็น</u>

Rx แสดงสถานะของ<u>การสั่งยา</u> ถ้ายังไม่มีการลงบันทึกจัดยาจะเป็นสัญลักษณ์
 ถ้ามีการ <u>ลงบันทึกจัดยา</u> จากห้องยาแล้วจะเป็นสัญลักษณ์

Fi แสดงสถานะของ<u>การชำระเงิน</u> ถ้ายังไม่มีชำระเงินจะเป็นสัญลักษณ์
 ถ้าผู้ป่วยชำระเงินแล้ว จะเป็นสัญลักษณ์

- **PR** แสดงสถานะของ <u>ความเร่งด่วน</u> ซึ่งจะดูจากอาการของผู้ป่วยเป็นหลัก มีอยู่ 3 สถานะ ดังนี้
  - <mark>สีเขียว</mark> ความเร่งด่วน <u>ปกติ</u> สีเห<mark>ลือง</mark> ความเร่งด่วน <u>มาก</u> สีแดง ความเร่งด่วน <u>มากที่สุด</u>
- L แสดงสถานการณ์สั่ง LAB ถ้ายัง ไม่มีการสั่ง Lab จะเป็นสัญลักษณ์ = ถ้ามีการสั่ง LAB แต่ยัง ไม่ทราบผลจะเป็นสัญลักษณ์ 2 มี ถ้ามีการสั่ง LAB และรายงานผลจะเป็นสัญลักษณ์
- X แสดงสถานการณ์สั่ง X-RAY
   ถ้ายังไม่มีการสั่ง X-Ray จะเป็นสัญลักษณ์
   ถ้ามีการสั่ง X-RAY จะเป็นสัญลักษณ์
- เวลามา คือเวลาที่คนไข้เข้าห้องตรวจ
- Dep คือรหัสแผนกที่ส่งคนใข้มา
- RC คือสถานะแสดงว่าคนใข้ตรวจสอบสิทธิแล้วหรือไม่(สำหรับมีการเช็คสิทธิก่อนเข้าตรวจ) ถ้ามีการตรวจสอบสิทธิแล้วจะเป็นสัญลักษณ์
   ถ้ายังไม่มีการตรวจสอบสิทธิจะเป็น

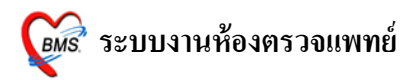

# การเลือกรายชื่อผู้ป่วยมาตรวจรักษา

การเลือกรายชื่อผู้ป่วยมาตรวจรักษา มี 2 วิชี ดังนี้

| 顪 :: โด้ะทำงาน :: - นายทดสอบระบบ                                                                                                    |                                                                                                    |                                                                                   |                                             | _ = ×      |
|----------------------------------------------------------------------------------------------------|----------------------------------------------------------------------------------------------------|-----------------------------------------------------------------------------------|---------------------------------------------|------------|
| ผู้ป่วย ซักประวัติ <b>ตรวจรักษา</b>                                                                                                    |                                                                                                    | คลิ๊กที่ชื่อคนไข้ที่                                                              |                                             |            |
| ด้นหาผู้ป่วย                                                                                                    |                                                                                                    |                                                                                   |                                             |            |
| HN/QN                                                                                                    | 🗖 กด Enter ใช้ HN 📃 Ne                                                                                                    | ต้องการตรวจ                                                                       | ร้องพร้อมแพ็มเวชระเบียน<br>Doctor workbench | 1/4 คน     |
| ผู้ป่วยรอทรวจ                                                                                                    |                                                                                                    | ผู้ป่วยร                                                                          | วี่ทรวจแล้ว                                 |            |
| No.         HN         n           1         52000521;         MR.TESTER SYS           2         41000335;         3           3         49000408;         4           4         51000447;         5 | <ul> <li>ลำคั เรลา SC P F. P L</li> <li>T 1 00:02 ♥ 3 2 ■ =</li> <li>4 00:07 3 00:07</li> <li>3 00:07 3 2 0 2</li> <li>2 00:04 ● ♥ ● =</li> </ul> | X van D. RC<br>18:46 21 •<br>18:48 21 •<br>18:48 21 •<br>18:48 21 •<br>18:47 21 • | 49 - 1                                      | [00:00:21] |
| ผู้ป่วก                                                                                                    | ยที่นัดวันนี้ 0 ราย มาตามเ                                                                                                    | <b>นัด 0</b> ี ราย แต่ ห้อง                                                       | ดรวจโรค                                     | ্যিল       |

# <u>วิธีที่ 1</u> มีรายชื่อผู้ป่วยปรากฏอยู่ให้ คลิกเมาส์ 1 ครั้ง

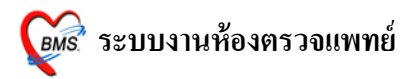

# <u>วิธีที่ 2</u> ถ้าไม่ปรากฏรายชื่อผู้ป่วยปรากฏอยู่ <u>ให้ใส่ HN</u> ของผู้ป่วย <u>ที่ช่อง HN/QN</u> กด ENTER 1 ครั้ง เพื่อให้รายชื่อผู้ป่วยแสดงที่ช่อง ผู้ป่วยรอตรวจ และ กด ENTER อีก 1 ครั้ง

เพื่อเข้าสู่หน้าจอตรวจรักษา ใส่ HN/ON ที่ช่องนี้ และกด ENTER 1 ครั้ง 🍘 :: โด้ะทำงาน :: - นายทดสอบระบบ **п х** ผู้ป่วย ซักประวัติ **ตรวจรักษา** ] ผู้ป่วยเข้าห้องพร้อมแฟ้มเวชระเบียน 1/1 คน 520005212 🖻 กด Enter ใช้ HN HN/QN 📃 New 🛛 รายการเมื่อวานนี้ 📄 ใช้ระบบ Doctor workbench ผู้ป่วยที่ตรวจแล้ว ลำ... เวล... SC Rx Fi P... L X เวล... D. RC 18:49:49 - 1 - ด.ญ.กษกร ชุนพิทักษ์ : 510004472 : [00:00:21] No. HN ชื่อ 00:36 💌 🚯 👩 📕 🗕 🎽 18:46 21 🔳 จะเหลือคนไข้เฉพาะที่เราใส่ HN/QN เข้าไป 🔽 ผู้ป่วยที่นัดวันนี้ 0 ราย มาดามนัด 0 ปิด ห้องดรวจโรค **ราย** แล่

<u>หมายเหตุ</u> : QN หมายถึง คิวผู้ป่วยในวัน ที่ออกจากเวชระเบียน

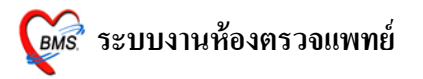

# เมื่อเข้ามายังหน้าจอห้องตรวจแพทย์แล้วจะปรากฏหน้าจอนี้

| 🖉 :: โด้ะทำง่าน :: - นายทดสอบระบบ                                                                                                    | รายละเอียดข้อมูลคน                     | เไข้                                                                                                    | ข้อมูลการซักประวัติเ                                        | อย่างย่อ           |
|----------------------------------------------------------------------------------------------------|----------------------------------------|----------------------------------------------------------------------------------------------------|-------------------------------------------------------------|--------------------|
| ซื้อมี<br>ผู้ป่วย ซักประวัติ <b>ตรวจรักษา</b>                                                                                                    | $\overline{\mathcal{V}}$               |                                                                                                    |                                                             |                    |
| ข้อมูลผู้ป่วย HN : 520005212<br>ชื่อ MR.TESTER SYSTEM อายุ<br>สิทธิ 10 ซ้ำระเงินเอง รพช. บางน้ำเปรี้ยว                                                                       | 27 ปี 0 เดือน 0 วัน                    | ารชักประวัที<br>BW 50 T 37 PR 1<br>BP 120/80 FBS 0<br>CC ใช้ ตัวร้อนไอแห้งๆมีน้ำมู<br>ภาวะทุพโภชนาการ ระดับ 2 | 20 RR 20<br>BMI 17.30<br>กเป็นมา3วัน                        | Photo              |
| <ul> <li>ชักประวัติ[F1] ประวัติ [F2] สี่งเวชภัณฑ์ [</li> <li>สำคับ ชิ่งเวชภัณฑ์</li> <li>สำคับ ชิ่งเวชภัณฑ์</li> <li>คำบริการผู้ป่วยนอก ในเวลาราชการ</li> <li>* •</li> </ul> | F3] 🖳 วินิจฉัย [F4] 📑 LAB [<br>วิธีไข้ | F5] 📖 X-Ray [F6] 💯 ลงมัน<br>สำนวน ราคา ราศ<br>1 50.00                                                         | ก<br>พิมพ์ ภาษ<br>11รวม PS หมวดค่ารักษา<br>50.00            |                    |
| วิธีใช้<br>ED 0 NED 0 อื่นๆ<br>รายการยาปัจจุบัน รายการยาจากที่อื่น รายการโอนไป                                                                                               | 50 รวม<br>PD แพท บริเวนที่             | ้ <sub>วันนัก</sub><br>ใช้กรอกข้อมูล                                                                          | แพทย์ นายทศสอบระบบ 🗖 จ<br>📄 ใส่จำนวนอัคโนมัติตามวันนัด<br>- | ำนวนขนาดยาน้ำอัดโร |
| กำหนดสูตร ส่งด่อที่                                                                                                    | 🔄 คูบ รอล<br>📃 แสดงเร                  | การ รายการยา<br>ฉพาะ รายการยา                                                                                 | ส่งท่อจุดอื่น (ไม่บันทึก) DUE                               | 🔚 บันทึก [F9]      |

หน้าจอนี้จะแสดงข้อมูลการรักษาของคนไข้คนนี้เอาไว้ทั้งหมดโดยซ้ายบนของหน้าจอจะแสดง ข้อมูลประวัติของคนไข้ เช่น ชื่อนามสกุล อายุ เป็นต้น ส่วนขวาบนของหน้าจอจะแสดงข้อมูลการซัก ประวัติคนไข้อย่างย่อมาและค้านล่างจะเป็นส่วนที่ใช้ลงข้อมูลโดยจะประกอบไปค้วย 7 แถบค้วยกัน ดังนี้

- 1. ซักประวัติ
- 2. ประวัติ
- 3. สั่งเวชภัณฑ์
- 4. วินิจฉัย
- 5. Lab
- 6. X-ray
- 7. ถงนัด

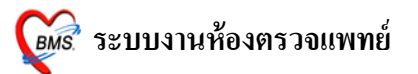

โดยวิธีการลงข้อมูลจะลงข้อมูลที่แถบไหนก่อนก็ได้แต่สุดท้ายจะมาลงข้อมูลที่แถบสั่ง เวชภัณฑ์เป็นแถบสุดท้ายเพราะแถบสั่งเวชภัณฑ์จะมีปุ่มบันทึกของหน้าจอห้องแพทย์และวิธีการลง ข้อมูลของแต่ละแถบมีดังนี้

<u>1. ซักประวัติ [F1]</u> สามารถดูข้อมูลซักประวัติจากพยาบาลได้จากหน้าจอนี้โดยเป็นข้อมูลการซักประวัติแบบ เต็มๆ และแพทย์สามารถเปลี่ยนแปลงหรือ เพิ่มเติม ข้อมูลหน้าจอซักประวัติได้

| <i>ฏ</i> ัต :: โด้ะทำงาน :: - นายทดสอบระบบ 💶 🗆                                                                 |
|----------------------------------------------------------------------------------------------------|
| สู้ป่วย ซักประวัติ ตรวจรักษา                                                                                   |
| ข้อมูลผู้ป่วย HN : 520005212 การซักประวัติ Photo                                                               |
| ชื่อ MR.TESTER SYSTEM อาซุ 27 ปี0 เดือน 0 วัน BW 0 T 0 PR 0 RR 0                                               |
| สิทธิ์ 10 ย้าระเงินอง รพย. บางน้ำเปรี้ยว (CD CC                                                                |
|                                                                                                    |
| 🐶 ซักประวัติ[F1] 📄 ประวัติ [F2] สิ่งเวชภัณฑ์ [F3] 💷 วินิจฉัย [F4] 📑 LAB [F5] 🂷 X-Ray [F6] 😰 ลงนัด 😻 พิมพ์ ภาษา |
| Screen 🔉 นน. 50 Kg. สูง 150 Cm. T. 37 C โรคเรื้อรัง """ Review                                                 |
|                                                                                                    |
|                                                                                                    |
| การให้สานน                                                                                                    |
| Note vis     WHPI PMH FH SH ROS VisitNote                                                                      |
|                                                                                                    |
| Physical Exam ไข้ ด้วร้อนไอแห้ง ๆมีน้ำมูกเป็นมา3วัน                                                            |
| Universal Firm                                                                                                 |
| Eve Screen                                                                                                    |
| 🔲 มันเนื้ออาสต์อื่น                                                                                            |
|                                                                                                    |
| เขยน Note<br>ต้องการลงข้อมูล Physical ตั้งกระภ์ BP List Pain score                                             |
|                                                                                                    |
| พรงสตุบมาพ Exam เทคตกบุมน                                                                                      |
| IX. Package ให้ยา BMI Chart BMI Chart                                                                          |
| มีงเซ็ม 🦳 ส่ง Tepid sponge เวลา 00:00 🚔 T 0.0 C.                                                               |
|                                                                                                    |

จากหน้าจอนี้จะมีส่วนที่แพทย์จะต้องลงข้อมูลคือ Physical Exam จะเป็นการลงข้อมูลการตรวจร่างกายของ คนไข้โดยถ้าต้องการลงข้อมูลให้เรานำเมาส์ไปคลิกที่ปุ่ม Physical Exam ดังภาพข้างต้น จะปรากฏหน้าจอนี้ขึ้นมา

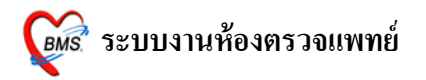

| 🎉 Physical Exam                                          | ×                            |
|----------------------------------------------------------|------------------------------|
| บันทึกผลการดรวจร่างกาย                                   | แสดงข้อมูลการซักประวัติ      |
| Physical Examination                                     |                              |
| ลงผลการดรวจร่างกายของ MR.TESTER SYSTEM 🥢                 |                              |
| Vital sign                                               |                              |
| CC ไข้ ตัวร้อนไอแห้งๆมีน้ำมูกเป็นมา3วั BW 50 HT. 170 TP. | 37 HR RR 20                  |
| บันทึกอาการ [F1] วาครูป [F2] รูปถ่าย [F3]                |                              |
| PE1 [F1] Normal all                                      | ให้สำหรับอาทัลบอาร           |
| GA                                                       | แกกพุธรุท เกต แงกตร์ที่ตนแง  |
|                                                          | ลำตับ เรื่อจรางกายตามสวนตางๆ |
|                                                          | Setของร่างกาย                |
|                                                          | Set                          |
|                                                          | Set                          |
|                                                          |                              |
|                                                          | Set                          |
|                                                          | Set ใช้ค้นหาข้อความการตรวจ   |
| PE Text [F4]                                             | ร่างกายที่ save ไว้          |
| Add                                                      | Code Remove Save             |
|                                                          |                              |
| Auto normal all<br>ใช้ลงข้อมูลการตรวจ<br>ร่างกายอื่นๆ    | 🔚 ນັນກົດ [F9] 📑 Close [F10]  |

ในหน้าจอ Physical Exam ด้านบนจะเป็นส่วนที่ใช้แสดงข้อมูลซักประวัติแบบคร่าวๆและด้านล่างจะเป็น ในส่วนที่ใช้ในการลงข้อมูล Physical Exam และในการลงข้อมูล Physical Exam จะแบ่งออกเป็น 3 ส่วนด้วยกันคือ <u>ส่วนที่ 1 บันทึกอาการ</u>

จะเป็นส่วนที่ใช้บันทึกอาการการตรวจร่างกายของคนไข้โดยจะแบ่งออกเป็นส่วนต่างๆของร่างกายซึ่ง สามารถกรอกข้อมูลตามช่องในส่วนต่างๆของร่างกายได้เลยและด้านล่างในส่วนของ PE Text จะเป็นช่องที่ไว้ใช้ลง ข้อมูลการตรวจร่างกายอื่นๆที่ไม่มีให้ลงได้โดยแบ่งออกเป็น 2 ช่องที่ด้วยกันคือ

ช่องที่ 1 จะเป็นช่องที่ใช้สำหรับค้นหาข้อมูลเพื่อที่จะไม่ต้องพิมพ์ทั้งหมดโดยเมื่อพิมพ์กำที่เราต้องการเข้า ไปแล้วโปรแกรมจะปรากฏข้อความที่ save ไว้ขึ้นมาให้เลือก

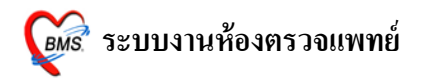

| Physical Exam                                                                                                    |
|----------------------------------------------------------------------------------------------------|
| บันทึกผลการดรวจร่างกาย                                                                                                    |
| Physical Examination                                                                                                    |
| ลงผลการดรวจร่างกายของ MR.TESTER SYSTEM                                                                                                    |
| Vital sign                                                                                                    |
| CC ใช้ ตัวร้อนไอแห้งๆมีน้ำมูกเป็นมา3รี BW 50 HT. 170 TP. 37 HR RR 20                                                                                                    |
| บันทึกอาการ [F1] วาดรูป [F2] รูปล่าย [F3]                                                                                                    |
| Ce       แสดงข้อมูลการตรวจ         Pap smear wu Reactive cellular chages       ร่างกายที่ save ไว้         มาฉัด PCEC เชิ่ม 2 ตามมัด       Set         Set       (No data to display>         Set       แสดงข้อมูลการตรวจ         Set       Set         Set       Set         Set       Set         Set       Set         Set       Set         Set       Set         Set       Set         Set       Set         Set       Set |
| 🦳 Auto normal all 📲 บันทึก [F9] 📑 Close [F10]                                                                                                    |

เมื่อพิมพ์ข้อความแล้วจะปรากฏข้อความขึ้นมาให้เลือกเมื่อเจอข้อความที่ต้องการแล้วสามารถกด Enter เพื่อ เลือกข้อความนั้นมาใช้งานได้

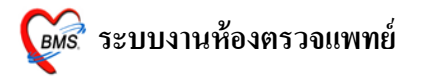

| <i>ễ</i> Physical I | Exam       |               | د                                                     |
|---------------------|------------|---------------|-------------------------------------------------------|
| บันทึกผลกา          | เรดรวจะ    | ร่างกาย       |                                                       |
| Physical Exa        | aminatio   | n             |                                                       |
| ลงผลการดร           | รวจร่างเ   | กายของ        | MR.TESTER SYSTEM                                      |
| Vital sign          |            |               |                                                       |
| CC ไข้ ตัวร้อ       | นไอแห้งๆมี | เน้ำมูกเป็นมา | 135 BW 50 HT. 170 TP. 37 HR RR 20                     |
| 🛛 บันทึกอาการ [F    | 1] วาดฐา   | J [F2] (รูปเ  | ล่าย [F3]                                             |
| PE1 [F1]            | lormal a   | I.,           |                                                       |
| GA                  |            |               | แบบฟอร์มอื่นๆ                                         |
|                     |            | <b>—</b> •    | ลำดับ ชื่อฟอร์ม                                       |
| HEENT               |            |               | Set                                                   |
| HEART               | <b>N</b>   | <b>A</b>      | Set <no data="" display="" to=""></no>                |
| LUNG                | N          | ΠA            | เมื่อเลือกข้อมูลที่ต้องการ ป                          |
| Ab                  | N          | ΠA            | มาแล้วจะปรากภในช่องนี้ <sup>t</sup> พ.ส.ง.»»+-^~x-*** |
| Ext                 | N          | ΠA            | t แสดงปอร์ม                                           |
| Neuro               | n 🖻        | ΠA            | Set Set                                               |
| PE Text [F4]        | ]          |               |                                                       |
| Pap smear=          | = reactive | e cellular    | changes associated wi Add Code Remove Save Template   |
|                     |            |               |                                                       |
|                     |            |               |                                                       |
|                     |            |               |                                                       |
|                     |            |               |                                                       |
| C Auto normal       | all        |               | 🔚 บันทึก [F9] 📑 Close [F10]                           |

| <i> Mitter Market</i> (Market Market Mark | Exam       |               | ×                               |
|----------------------------------------------------------------------------------------------------|------------|---------------|---------------------------------|
| บันทึกผลกา                                                                                                    | ารดรวจร    | ร่างกาย       |                                 |
| Physical Ex                                                                                                    | aminatio   | n             |                                 |
| ลงผลการด                                                                                                    | รวจร่างก   | าายของ        | MR.TESTER SYSTEM                |
| Vital sign                                                                                                    | _          | _             |                                 |
| CC ไข้ ตัวร้อ                                                                                                    | นไอแห้งๆมี | เน้ำมูกเป็นมา | 33 BW 50 HT. 170 TP. 37 HR R 20 |
| ) บันทึกอาการ [F                                                                                                    | 1] วาตฐบ   | J[F2] [ี ฐปง  | ຳຍ [F3]                         |
| PE1 [F1]                                                                                                    | Jormal al  | ц             |                                 |
| GA                                                                                                    |            |               | แบบฟอร์มอื่นๆ                   |
| HEENT                                                                                                    | ΠN         | ΠA            | ลำดับ ชื่อฟอร์ม<br>Set          |
| HEART                                                                                                    | E N        | ΠA            | Set Set                         |
| LUNG                                                                                                    | n N        | ΠA            | KNo data to displays            |
| Ab                                                                                                    | n 🖻        | ΠA            | กด Enter จากช่องด้านบนเพื่อให้  |
| Ext                                                                                                    | E N        | ΠA            | ****                            |
| Neuro                                                                                                    | n N        | ΠA            | งอยาว เม่นแสอกสาม เอยู่ด เหล่าว |
| PE Text [F4                                                                                                    | ]          |               |                                 |
|                                                                                                    |            |               | Add Code Remove Save Template   |
| Pap smear                                                                                                    | = reactive | cellular cl   | hanges associated wi            |
|                                                                                                    |            |               | W                               |
| C Auto normal                                                                                                    | all        |               | 🔚 บันทึก [F9] 📑 Close [F10]     |

<u>หมายเหตุ</u> : ต้องกรอกข้อมูลในช่องค้านล่างเท่านั้นโปรแกรมจึงจะ save ข้อมูล

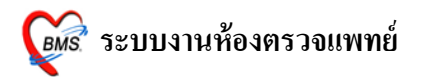

นอกจากเลือกข้อความจากช่องค้นหาข้อความยังสามารถพิมพ์ข้อความทิ้งเอาไว้มากๆและ save ข้อมูลเป็น Template เอาไว้เพื่อครั้งถัดไปสามารถเรียกขึ้นมาใช้งานได้เลยซึ่งวิธีการสร้าง Template สามารถทำได้โดย การกำหนด Template ลงผลการตรวจร่างกาย

การกำหนด Template ใช้ในกรณีที่ Save อาการไว้เพื่อนำไปใช้ได้กับผู้ป่วยทุกคน

| <i> 🏽</i> Physical                                         | Exam       |               |             |            |     |     |          |                                                        |                  | x   |
|------------------------------------------------------------|------------|---------------|-------------|------------|-----|-----|----------|--------------------------------------------------------|------------------|-----|
| บันทึกผลกา                                                 | ารดรวจะ    | ร่างกาย       |             |            |     |     |          |                                                        |                  |     |
| Physical Ex                                                | aminatio   | n             |             |            |     |     |          |                                                        |                  |     |
| ลงผลการดรวจร่างกายของ MR.TESTER SYSTEM                     |            |               |             |            |     |     |          |                                                        |                  |     |
| Vital sign                                                 |            |               |             |            |     |     |          |                                                        |                  |     |
| CC ไข้ ตัวร้อ                                              | นไอแห้งๆมื | เน้ำมูกเป็นมา | 35 BW       | 50 HT.     | 170 | TP. | 37 HR    | RF                                                     | 20               |     |
| 📗 บันทึกอาการ [F                                           | 1] วาดฐน   | J[F2] ∫ ฐปต่  | ່ກຍ [F3]    |            |     |     |          |                                                        |                  |     |
| PE1 [F1]                                                   | Jormal a   | Π.            |             |            |     |     |          |                                                        |                  |     |
| GA                                                         |            |               |             |            |     |     |          | แบบฟอร์มอื่น                                           | ฤ                | _   |
|                                                            |            |               |             |            |     |     |          | ลำดับ ชื่อห                                            | 4อร์ม            | -11 |
| HEENT                                                      |            |               |             |            |     |     | Set      |                                                        |                  |     |
| HEART                                                      |            | <b>A</b>      |             |            |     |     | Set      | <no< th=""><th>data to display&gt;</th><th></th></no<> | data to display> |     |
| LUNG                                                       |            |               | <u> </u>    |            |     |     | Set      |                                                        |                  |     |
| Ab                                                         | N          | A             | <u> </u>    |            |     |     | Set      |                                                        | *+*****          | -   |
| Ext                                                        | N          | A             |             |            |     |     | Set      | แสดงฟอร์ม                                              |                  |     |
| Neuro                                                      | N 📃        | ΠA            |             |            |     |     | Set      |                                                        |                  |     |
| PE Text [F4                                                | ]          |               |             |            |     |     |          |                                                        |                  |     |
|                                                            |            |               |             |            |     | Add | Code Rer | move Sav                                               | e Template       |     |
| Pap smear                                                  | = reactive | cellular cl   | nanges asso | ociated wi |     |     |          | ~~~                                                    |                  |     |
| NG Pap smear พบ Reactive cellular chages ป่ม Seve Template |            |               |             |            |     |     |          |                                                        |                  |     |
|                                                            |            |               |             |            |     |     | ,        |                                                        |                  |     |
| C Auto normal                                              | all        |               |             |            |     |     |          | न บันทึก [F9]                                          | Close [F10]      |     |

<u>ขั้นที่ 1</u> เมื่อใส่ผลการตรวจร่างกาย เรียบร้อยแล้ว กค<u>ปุ่ม Seve Template</u> จะมี POP UP

Template Name ขึ้นมาให้ใส่ชื่อที่ต้องการลงในช่อง Name ได้ทั้งตัวอักษรภาษาไทย และ อักษรภาษาอังกฤษ เมื่อ เรียบร้อยแล้ว กด**ปุ่ม OK** 

| Template Name | × |
|---------------|---|
| Name          |   |
| tak           |   |
| OK Cancel     |   |

<u>หมายเหตุ</u> : ชื่อ Template Name นี้จะเก็บไว้กับแพทย์เจ้าของ Login ที่ SAVE Template Name นั้น

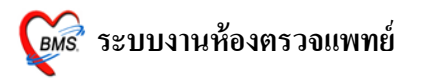

<u>ขั้นที่ 2</u> การนำ Template Name มาใช้ ในกรณีที่นำไปใช้กับผู้ป่วยในครั้งต่อไป

กคจุค (.) และพิมพ์ชื่อสูตร กค ENTER 2 ครั้ง ผลการตรวจร่างกายที่เคยพิมพ์ไว้จะปรากฏลงมาที่ช่อง ด้านล่าง สามารถ เพิ่ม หรือ แก้ไขได้

| 🛞 Physical Exam                                                                                                    |
|----------------------------------------------------------------------------------------------------|
| บันทึกผลการดรวจร่างกาย                                                                                                    |
| Physical Examination                                                                                                    |
| ลงผลการดรวจร่างกายของ MR.TESTER SYSTEM           Vital sign           CC ไข้ ดัวร้อนไอแห้งๆมีน้ำมูกเป็นมา35 BW 50 HT. 170 TP. 37 HR RR 20           มันทึกอาการ [F1] วาดรูป [F2] รูปผ่าย [F3]           Image: state state |
| คนช่ง codd ( ) และพิมพ์ชื่อสูตร<br>จะมีชื่อสูตรที่ตั้งไว้ปรากฏขึ้นมา                                                                                                    |

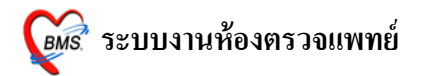

| だ Physical Exam                                                                                                    |  |  |  |  |  |  |  |
|----------------------------------------------------------------------------------------------------|--|--|--|--|--|--|--|
| บันทึกผลการดรวจร่างกาย                                                                                                    |  |  |  |  |  |  |  |
| Physical Examination                                                                                                    |  |  |  |  |  |  |  |
| ลงผลการดรวจร่างกายของ MR.TESTER SYSTEM                                                                                                    |  |  |  |  |  |  |  |
| Vital sign                                                                                                    |  |  |  |  |  |  |  |
| CC ไข้ ตัวร้อนไอแห้งๆมีน้ำมูกเป็นมา35         BW         50         HT.         170         TP.         37         HR         RR         20 |  |  |  |  |  |  |  |
| บันทึกอาการ [F1] [วาดรูป [F2] [รูปถ่าย [F3]                                                                                                 |  |  |  |  |  |  |  |
| PE1 [F1] Normal all                                                                                                    |  |  |  |  |  |  |  |
| GA แบบฟอร์มอื่นๆ                                                                                                    |  |  |  |  |  |  |  |
| HEENT N A                                                                                                    |  |  |  |  |  |  |  |
|                                                                                                    |  |  |  |  |  |  |  |
| LUNG IN IA                                                                                                    |  |  |  |  |  |  |  |
|                                                                                                    |  |  |  |  |  |  |  |
| Ext □N □A กิด Enter จากช่องด้านบนเพื่อไห้ <u>พ+</u>                                                                                         |  |  |  |  |  |  |  |
| Neuro 🗆 N 🗆 A ข้อความที่อยู่ในสูตรแสดงขึ้นมา                                                                                                |  |  |  |  |  |  |  |
| PE Text [F4]                                                                                                    |  |  |  |  |  |  |  |
| Add Code Remove Save Template                                                                                                    |  |  |  |  |  |  |  |
|                                                                                                    |  |  |  |  |  |  |  |
| Pap smear= reactive cellular changes associated wi                                                                                          |  |  |  |  |  |  |  |
| No Pap smear WD Reactive cellular chages                                                                                                    |  |  |  |  |  |  |  |
|                                                                                                    |  |  |  |  |  |  |  |
| 🦳 Auto normal all 🔚 บันทึก [F9] 📑 Close [F10]                                                                                               |  |  |  |  |  |  |  |

# <u>ส่วนที่ 2 วาดรูป</u>

เป็นการลงผลการตรวจร่างกายของผู้ป่วยด้วยวาครูป

| 🖉 Physical Exam 🛛 🗙                                                 |
|---------------------------------------------------------------------|
| บันทึกผลการดรวรร่างกาย                                              |
| Physical Examination                                                |
| ลงผลการตรวจร่างกายของ MR.TESTER SYSTEM                              |
| Vital sign                                                          |
| CC ใช้ ดัวร้อนโอแห้งๆมีน้ำมุกเป็นมา35 BW 50 HT. 170 TP. 37 HR RR 20 |
| มันทึกอาการ [F1] วาตรูป [F2]                                        |
| សេម្តី។សេមិក<br>Draw                                                |
|                                                                     |
|                                                                     |
|                                                                     |
|                                                                     |
|                                                                     |
| คลกบวาทภาพเลอก                                                      |
| • เปลี่ยนรป                                                         |
|                                                                     |
|                                                                     |
|                                                                     |
| Note                                                                |
|                                                                     |
| 🦳 Auto normal all 🛛 🗮 บันทึก [F9]                                   |

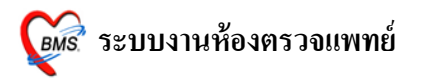

#### <u>วิชีการวาดรูป</u>

<u>การเปลี่ยนรูป</u> รูปแรกจะอัตโนมัติเป็นรูปท้องเสมอ ถ้าต้องการเปลี่ยนรูปใหม่ให้ คลิกขวาที่ภาพ เลือก <u>เปลี่ยนรูป</u> จะปรากฏหน้าต่างให้เลือกรูป ดังภาพด้านล่าง เมื่อเลือกภาพเรียบร้อยแล้ว ให้กดปุ่ม <u>ตกลง</u>

|            | Physical Exam Image Select | x                                                                                                    |
|------------|----------------------------|----------------------------------------------------------------------------------------------------|
|            | Select Part                |                                                                                                    |
| เลือกภาพที | name 🛛                     |                                                                                                    |
| y          | BODY 1                     |                                                                                                    |
| ตองการ     | BODY 2                     |                                                                                                    |
| $\sim$     | HEAD 1                     |                                                                                                    |
|            |                            |                                                                                                    |
|            | HEAD 4                     |                                                                                                    |
|            | HEAD 5                     |                                                                                                    |
|            | RIGHT HAND 1               |                                                                                                    |
|            | RIGHT HAND 2               |                                                                                                    |
|            | LEFT FOOT                  | คลิกปุ่ม ตกลง                                                                                                    |
|            |                            |                                                                                                    |
|            | RIGHT FOOT1                | เพื่อเสือกภาพ                                                                                                    |
|            | LEFT HAND2                 |                                                                                                    |
|            | <u> </u>                   |                                                                                                    |
|            | 😝 Load 🐴 Delete            | in a state in a state |
|            |                            |                                                                                                    |

#### <u>วาดรูป</u> ให้คลิกเลือกปุ่ม <u>Draw</u>

| 🌋 Physical Exam                                                                                             |
|----------------------------------------------------------------------------------------------------|
| บันทึกผลการดรวจร่างกาย                                                                                      |
| Physical Examination                                                                                        |
| ลงผลการดรวจร่างกายของ MR.TESTER SYSTEM                                                                      |
| Vital sign                                                                                                  |
| CC ไข้ ตัวร้อนไอแห้งๆมีน้ำมูกเป็นมา35 BW         50 HT.         170 TP.         37 HR         RR         20 |
| บันทึกอาการ [F1] <b>วาดรูป</b> [F2] รูปล่าย [F3]                                                            |
| C Draw                                                                                                    |
|                                                                                                    |
|                                                                                                    |
| ให้คลิ๊กปุ่ม Draw                                                                                           |
|                                                                                                    |
| 🔰 🏎 💋 เพื่อวาดรูป                                                                                           |
|                                                                                                    |
| M                                                                                                    |
| •                                                                                                    |
|                                                                                                    |
|                                                                                                    |
|                                                                                                    |
| Note                                                                                                    |
|                                                                                                    |
| 🗋 Auto normal all 📑 มันทึก [F9]                                                                             |

## ก่อนที่จะเลือก Color เพื่อวาครูป ให้กคปุ่มบันทึกก่อน <u>ไม่เช่นนั้น สีที่วาคลงไปจะเป็นสีค</u>ำ

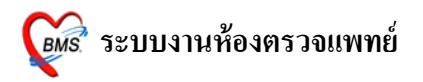

| 🌋 Physical Exam X                                                   |
|---------------------------------------------------------------------|
| บันทึกผลการดรวจร่างกาย                                              |
| Physical Examination                                                |
| ลงผลการดรวจร่างกายของ MR.TESTER SYSTEM                              |
| Vital sign                                                          |
| CC ใช้ ตัวร้อนโอแห้งๆมีนำมูกเป็นมา3วี BW 50 HT. 170 TP. 37 HR RR 20 |
| มันทึกอาการ [F1] วาครูป [F2] รูปล่าย [F3]                           |
| ไปเป็น dist       Color       Color       Shape       ที่สอก Color  |
| Note                                                                |
| 🦳 Auto normal all 📑 มันทึก [F9] 📑 Close [F10]                       |

เลือกสีที่ต้องการ ที่ <u>Color</u> และเลือก ขนาคเส้น ที่ <u>Line Size</u>

ให้ใช้เม้าส์วาคลงไปบนรูปภาพ สารถเขียน Note อธิบายภาพที่ด้านล่างภาพ เมื่อวาดภาพเรียบร้อยแล้ว ให้กดปุ่ม <u>บันทึก</u>

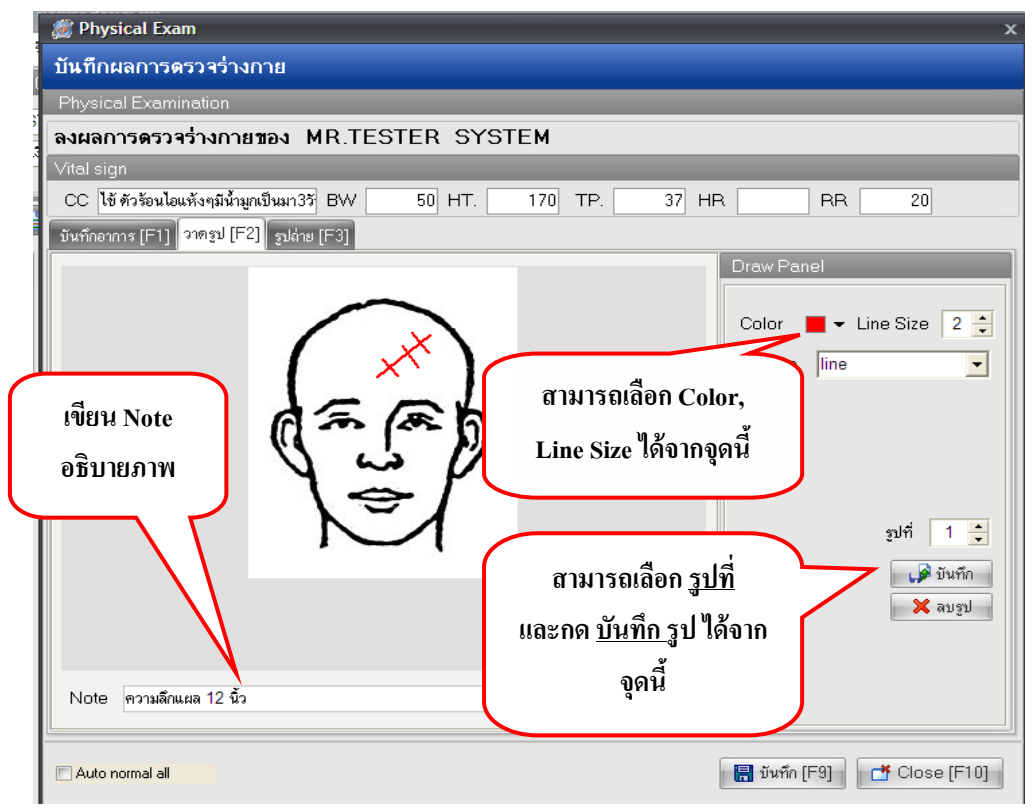

#### หมายเหตุ : สามารถวาครูปภาพ 10 ภาพ : 1 Visit

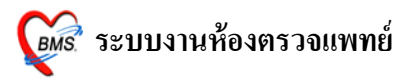

## เมื่อต้องการลบเส้นที่วาดลงไปบนรูปภาพ

ให้คลิกขวาที่รูปภาพ เลือก Reset ลายเส้นที่วาดไว้จะ โคนลบทิ้งทุกเส้น และทำการวาครูปที่ถูกต้องลงไป

| 🌌 Physical Exam                                                | ×                                                                                  |
|----------------------------------------------------------------|------------------------------------------------------------------------------------|
| บันทึกผลการดรวจร่างกาย                                         |                                                                                    |
| Physical Examination                                           |                                                                                    |
| ลงผลการดรวจร่างกายของ MR.TESTER SYSTEM                         |                                                                                    |
| Vital sign                                                     | a , a                                                                              |
| CC ไข้ ตัวร้อนไอแห้งๆมีน้ำมูกเป็นมา3วั BW 50 HT. 170 T สิามาวั | ลเลอก reset เพอลบ                                                                  |
| ขันทึกอาการ [F1] จาตรูป [F2] รูปอ่าย [F3]                      | เส้นได้                                                                            |
| Reset<br>เปลี่ยนรูป<br>วาตรูปในหน้าต่างที่ใหญ่ขึ้น             | Color Line Size 2 丈<br>Shape line 🔍<br>รูปที่ 1 🛟<br>(รูปที่ 1 🛟<br>(รูปที่ 1 รูป) |
| E Auto normal all                                              | 🔚 บันทึก (F9) 🏾 🗂 Close (F10)                                                      |

เมื่อต้องการลบรูปภาพที่วาคไปแล้ว และบันทึกรูปไปแล้วด้วย ให้กดที่ปุ่ม <u>ลบรูป</u> ดังภาพด้านล่าง

| 👹 Physical Exam                                  | x                                                                                     |
|--------------------------------------------------|---------------------------------------------------------------------------------------|
| บันทึกผลการดรวจร่างกาย                           |                                                                                       |
| Physical Examination                             |                                                                                       |
| ลงผลการดรวจร่างกายของ MR.TESTER SYS              | ГЕМ                                                                                   |
| Vital sign                                       |                                                                                       |
| CC ใข้ ตัวร้อนไอแห้งๆมีน้ำมูกเป็นมา3วั BW 50 HT. | 170 TP. 37 HR RR 20                                                                   |
| บันทึกอาการ [F1] วาตรูป [F2] รูปล่าย [F3]        |                                                                                       |
| Note ความลึกแผล 12 นิ้ว                          | Uraw Panel<br>Color • Line Size 2 ÷<br>Shape line •<br>อุปที่ 1 ÷<br>พันพึก<br>¥ลบรูป |
| Auto normal all                                  | 🔚 บันทึก (F9) 📑 Close (F10)                                                           |

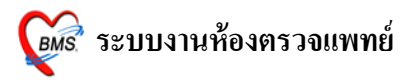

#### <u>ส่วนที่ 3 รูปถ่าย</u>

สามารถ Load รูปถ่ายจากกล้องเข้ามาไว้ในระบบได้ทุกนามสกุล

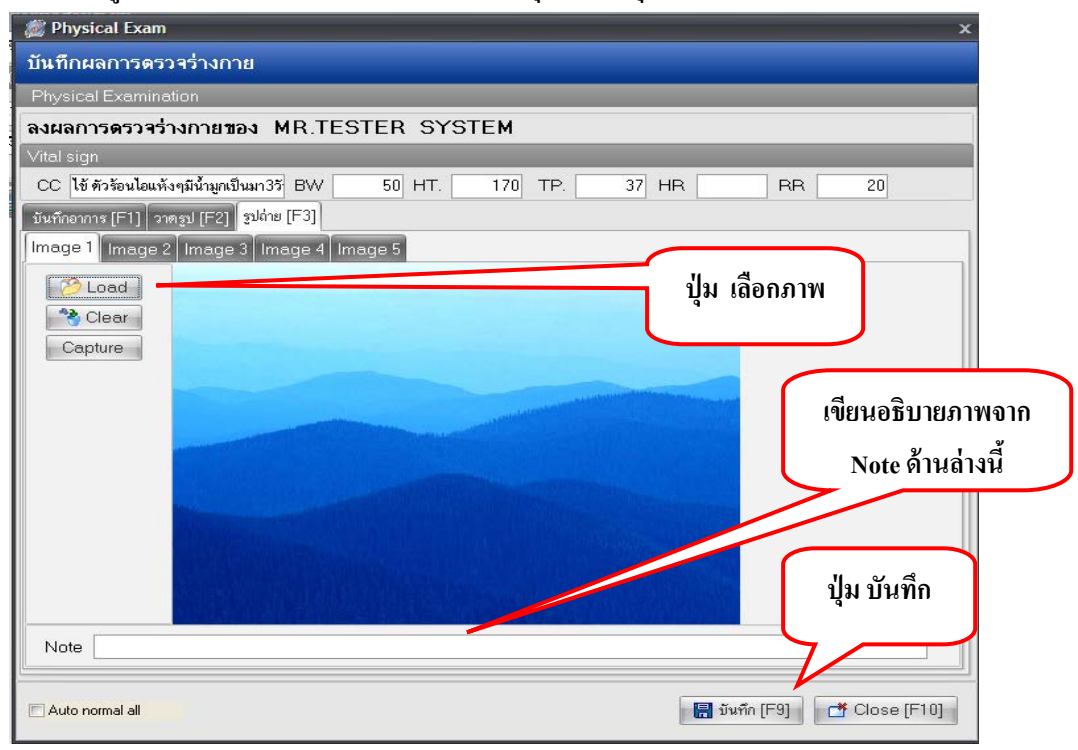

หมายเหตุ : สามารถ Load ภาพได้ 5 ภาพ : 1 Visit

วิธีการ Load มาไว้ในระบบ คลิกเมาส์ 1 ครั้ง ที่ปุ่ม **Load** และเลือก Files ภาพที่ต้องการ สามารถเขียนอธิบายภาพได้จาก Note ด้านล่าง และกด **บันทึก 1 ครั้ง** ที่ด้านล่าง <u>ในการบันทึกด้านล่างนี้หมายถึง</u> การบันทึกรวมทั้งหมด ของหน้า Physical Examination

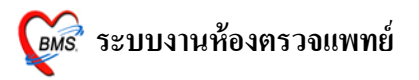

2. ประวัติ [F2] หน้าจอนี้เป็นการดูประวัติการรักษาเดิมของผู้ป่วย โดยเลือกวันที่จากทางค้านซ้ายมือ

| 🎉 :: โด้ะทำงาน :: - นายทดสอ                       | บระบบ                               |                                    |                                         |                                                         |                                                        |          | _ = X                            |
|---------------------------------------------------|-------------------------------------|------------------------------------|-----------------------------------------|---------------------------------------------------------|--------------------------------------------------------|----------|----------------------------------|
| ผู้ป่วย ซักประวัติ ตรวจรักษา                      |                                     |                                    |                                         |                                                         |                                                        |          |                                  |
| ข้อมูลผู้ป่วย HN : 520005212                      |                                     |                                    | การซักประวัติ                           |                                                         |                                                        |          | Photo                            |
| ชื่อ MR.TESTER SY:<br>สิทธิ์ 10 ช้าระเงินเอง รพช. | STEM <b>อายุ</b> 2<br>บางน้ำเปรี้ยว | 7 ปี 0 เดือน 0 วัน                 | BW 50<br>BP 120<br>CC ใช้ (<br>ภาวะทุษ) | T 37<br>1/80 FBS (<br>กัวร้อนไอแห้งๆร่<br>โภษนาการ ระดั | PR 120 RR 20<br>0 BMI 17.<br>มีน้ำมูกเป็นมา3วัน<br>บ 2 | 30       |                                  |
| 🕩 ษักประวัติ[F1] 📄 ประวัติ [F                     | <sup>-2]</sup> สิ่งเวษภัณฑ์ [F3] ไ  | ป] วินิจฉัย [F4] <b>ี ≣</b> ี่ LAI | B [F5] 🛄 🗡                              | -Ray [F6] 🔀                                             | ลงนัด 👺 พิมพ์                                          | រ        | าษา 🔹                            |
| History                                           | ข้อมูลประวัติการตรวจ                |                                    |                                         |                                                         |                                                        |          |                                  |
| -                                                 | แพทย์ผู้ดรวจ                        | นายทดสอบระ                         | :บบ *                                   | OPD                                                     | 26 กรกฎาคม 2553                                        | นัดถัดไป |                                  |
| 26-07-2553 22:51:33 O                             | การวินิจฉัยหลัก                     |                                    |                                         |                                                         |                                                        |          | DM Profile                       |
|                                                   | การวินิจฉัยรอง                      |                                    |                                         |                                                         |                                                        |          | HTML<br>SI Full View             |
|                                                   | รายกาณวชภัณฑ์ PE                    | lmage Scan Image                   | Clinical Tex                            | t                                                       |                                                        |          | 1                                |
|                                                   | ลำดับ ชื่อ                          |                                    | จ้านวน                                  | วิธีใช้                                                 |                                                        |          | แพทย์                            |
|                                                   | 1 amoxycillin 2                     | :50 mg cap.                        | 10 เม็ด                                 | 13pt(1 เม็ด * 2*                                        |                                                        | 5        | นายทดสอบระบบ                     |
|                                                   | 2 ibuprofen 20                      | J mg tab.                          | 10 เม็ด<br>10.5-                        | 13pt(1 เม็ด<br>13-++1 - ถึง                             | ป่ม Full Vi                                            | w        | นายทดสอบระบบ                     |
|                                                   | 3 paracetamo                        | . 325 mg tab                       | 10 63191                                | 1.5br(1.enw)                                            | gu run vi                                              | -        | นายทดสอบระบบ                     |
|                                                   | 1 112411325                         |                                    | · ·                                     | (                                                       |                                                        |          | K DIWING DAL DD                  |
| *                                                 | cc                                  | P                                  | E PMH F                                 | H SH                                                    | Vital sign<br>น้ำหนัก<br>Pulse                         | Advice F | 22 Visit Note<br>Temp C.<br>R.R. |
| <b>.</b>                                          | Task                                |                                    |                                         |                                                         |                                                        |          |                                  |
| View Scan View All                                | Remed                               | V ยา 🔍 เวชภัณฑ์                    | E Dx E                                  | PE <mark>เฉพา</mark>                                    | ะยาของคลินิก                                           |          | 530726225133                     |

## การดูประวัติแบบ Full สามารถดูได้จากปุ่ม Full View โดยกดที่ปุ่ม Full View 1 ครั้ง

| R Patient EMR                                                        |                                                                                                    |
|----------------------------------------------------------------------|----------------------------------------------------------------------------------------------------|
| Visit List                                                           | HOSxP : Electronic medical record system                                                                                                    |
| <mark>ล้ำดับ วันที่/เวลา PE ER SC</mark><br>1 27/07/5318:46:34 1 1 0 | แฟ้มเวชระเบียน 🕏 PE Image 🗟 ER Image 🧟 Document 🕵 ข้อมูลภายพลา 🕥 Consult history                                                                                                    |
|                                                                      | HN 52005212 🎾 ชื่อ MR.TESTER SYSTEM อายุ 27 ปี 0 เดือน 0 วัน 📑 ใบสังษา 🚰 ใบสังษา<br>ที่อยู่ 1 หนู่ 1 พ.ดอนการกา อ.บางนั้นปรียว จ.ละเอินหารา CID 1-2432-54342-53-1 DW. Check                           |
|                                                                      | Screen & ตรวจรักษา ประวัติการนัดหมาย   ข้อมูลเวยระเบียน   การ Admit ประวัติ X-Ray   ประวัติสมสริมสุขอกห   ประวัติการล่าตัด   ประวัติการลักษที่อื่น   การวับยาจอกที่อื่น   ประวัติการส่งต่อไปสถานพยาร์ |
|                                                                      | วันที่มา 27 กรกฎารม 2553 เวลา 18:46:34 เวร โหเวลา ผู้สิ่งทรวจ Aerm<br>สิทธิการรักษา 10 รำระเงินอง OFL เลขที่ ผู้ควบทุม                                                                                |
|                                                                      | มหาย์ผู้ทรวจ ผู้ธักประวัติ Aerm จุตส.                                                                                                    |
|                                                                      | การวินิจฉัยชื่นๆ                                                                                                    |
|                                                                      | ຄວາມທັນ 120/80 ສ່ວນຮູ້ຈ 170 FBS BMI 17.301 ER Note Note                                                                                                    |
|                                                                      | ກາງເພື່ອກ                                                                                                    |
|                                                                      | 🔝 รายกายขา 🛃 Lab 🛃 X-Ray 🛃 ER 🛃 กันตกรรม 🥂 ส่งเสริม 🛕 สำรักษา กัดอการ ในหาย์ผู้คราจ Eye screen 🐼 แหกย์แนนไทย 😒 เวอสาสคร์ที่หนู                                                                        |
|                                                                      | ล์กลับ ซื่อรายการ วิธีใช้ จำนวน unitprice sum_price peidst                                                                                                    |
|                                                                      | 1 ต่าบริการอู้ป่วยนอกในเวลารายการ   1 50 50 01                                                                                                    |
|                                                                      |                                                                                                    |
|                                                                      |                                                                                                    |
|                                                                      |                                                                                                    |
|                                                                      |                                                                                                    |
| Service filter                                                       | OPD Med IPD Home Med                                                                                                    |
|                                                                      | เพิ่มสุขภาพ Clinical Document EHR OPD Scan Audit Log Document Custom Form HTML                                                                                                    |
| CAPS NUM SCRL OVR IDLE 0:0 22:49                                     | Patient EMR Aerm (ฟองตรวจโรต) : ในเวลา                                                                                                    |

หน้าจอการดูประวัติ แบบ Full View ซึ่งสามารถดูประวัติยา, ผล LAB, ผล X-RAY, ประวัติ Screen & ตรวจรักษา, ประวัติการนัดหมาย ฯลฯ

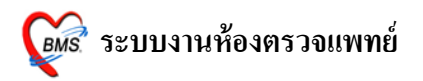

#### <u>การ Remed ประวัติเก่า</u>

| 🌋 :: โค้ะทำงาน :: - นายทดสะ                    | บระบบ                               |                                     |                                         |                                                 |                                                        |              | - = X          |
|------------------------------------------------|-------------------------------------|-------------------------------------|-----------------------------------------|-------------------------------------------------|--------------------------------------------------------|--------------|----------------|
| ผู้ป่วย ซักประวัติ ตรวจรักษา                   |                                     |                                     |                                         |                                                 |                                                        |              |                |
| ข้อมูลผู้ป่วย HN : 520005212                   |                                     |                                     | การซักประวัติ                           |                                                 |                                                        |              | Photo          |
| รื่อ MR.TESTER SY<br>สิทธิ 10 ข้าระเงินเอง รพช | STEM <b>อายุ</b><br>. บางน้ำเปรี้ยว | 27 ปี 0 เดือน 0 วัน 🌔 🧄 CD          | BW 50<br>BP 120<br>CC ใช้ ส<br>ภาวะทุพโ | T 37<br>/80 FBS<br>วร้อนไอแห้งๆ<br>อชนาการ ระด์ | PR 120 RR 20<br>0 BMI 17<br>มีน้ำมูกเป็นมา3วัน<br>เข 2 | /.30         |                |
| 🕩 ซักประวัติ[F1] 🗎 ประวัติ [                   | F2] สิ่งเวษภัณฑ์ [F3]               | ไ 🗐 วินิจฉัย [F4] <b>ี ≣</b> ∎ี่ L∕ | 48 [F5] 🛄 🗙                             | Ray [F6] 🔀                                      | 🛚 ลงนัด 😻 พิมพ์                                        | ภา           | ษา 🗸           |
| History                                        | ข้อมูลประวัติการตร                  | 9                                   |                                         |                                                 |                                                        |              |                |
| ·                                              | แพทย์ผู้ดรวจ                        | นายทดสอบร                           | ຈະນນ *                                  | OPD                                             | 26 กรกฎาคม 2553                                        | นัดถัดไป     |                |
| 26-07-2553 22:51:33 O                          | การวินิจฉัยหลั                      | n                                   |                                         |                                                 |                                                        |              | DM Profile     |
|                                                | การวินิจฉัยรอ                       | 3                                   |                                         |                                                 |                                                        |              | HTML           |
|                                                |                                     |                                     |                                         |                                                 |                                                        |              | 😫 Full View    |
|                                                | รายการเวชภัณฑ์ 🖡                    | E Image Scan Image                  | Clinical Text                           |                                                 |                                                        |              |                |
|                                                | ลำตับ ชื่อ                          |                                     | จำนวน                                   | ซีไข้                                           |                                                        | ų            | เพทย์          |
|                                                | 1 amoxycilli                        | n 250 mg cap.                       | 10 เม็ด -                               | 3pt(1 เม็ด * 3                                  | PC)                                                    | 3            | มายทดสอบระบบ   |
|                                                | 2 ibuprofen                         | 200 mg tab.                         | 10 เม็ด :                               | 3pt(1 เม็ด*3                                    | PC)                                                    | ¥            | มายาเคล่อบระบบ |
|                                                | ່ 3 paracetar<br>4 ຄ່ານຈີກາຈຍັນ     | noi 325 mg ter<br>พบออ ในเว         |                                         | - 3                                             | PC)                                                    |              | มายทดสอบระบบ   |
|                                                | i insanags                          |                                     |                                         |                                                 |                                                        |              |                |
|                                                |                                     | บุร                                 | ม Remed                                 |                                                 |                                                        |              |                |
|                                                |                                     |                                     | ະພາວີຄືເດີຍ                             |                                                 |                                                        |              |                |
|                                                | CC                                  | Ц                                   | 12 16196191                             | J                                               | Vital sig                                              | an Advice Pl | E2 Visit Note  |
| <u> </u>                                       |                                     |                                     |                                         |                                                 | น้ำหมัก                                                | Ka Ti        | emn C          |
|                                                |                                     |                                     |                                         |                                                 | Pulso                                                  |              |                |
|                                                | Took -                              |                                     |                                         |                                                 | Puise                                                  |              |                |
|                                                | Task                                |                                     |                                         |                                                 |                                                        |              |                |
| View Scan View All                             | 📔 🔁 Remed                           | 🛛 🗹 ยา 🔍 เวชภัณฑ์                   | Dx D                                    | PE 🔲 เฉพ                                        | าะยาของคลินิก                                          |              | 530726225133   |

#### ให้เลือกรายการที่ต้องการ Remed ดังนี้

| Task           |            |      |    |                    |              |
|----------------|------------|------|----|--------------------|--------------|
| 🔁 Remed 🛛 🔽 ยา | 🔽 เวชภัณฑ์ | 🗖 Dx | PE | 📃 เฉพาะยาของคลินิก | 530726225133 |

- ยา หมายถึง การนำยาเดิมมาใช้ โดยเลือกวันที่ แล้ว กดปุ่ม Remed รายการยากีจะปรากฏใน หน้าสั่งยา และ <u>สามารถแก้ไขข้อมูลได้</u>
- ๗ เวชภัณฑ์ หมายถึง การนำเวชภัณฑ์เดิมมาใช้ โดยเลือกวันที่ แล้ว กดปุ่ม Remed รายการ เวชภัณฑ์ก็จะปรากฏในหน้าสั่งยา และ <u>สามารถแก้ไขข้อมูลได้</u>
- ☑ Dx หมายถึง การนำรหัส ICD10 เดิมมาใช้ โดยเลือกวันที่ แล้ว กดปุ่ม Remed รายการ รหัส ICD10 ก็จะปรากฏในหน้าวินิจฉัย
- PE หมายถึง การนำPhysical Exam(การถงผลการตรวจร่างกาย) เดิมมาใช้ โดยเลือกวันที่ แล้ว กดปุ่ม Remed รายการ Physical Exam ก็จะปรากฏในหน้า Physical Exam <u>หมายเหต</u>: รายการใดที่ต้องการเลือกให้ทำเครื่อง 🗹 ลงในช่องที่ต้องการ Remed

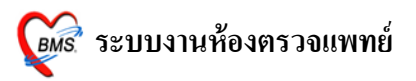

## 3. วินิจฉัย [F4] เป็นการลงรหัสโรค ด้วย รหัส ICD10

| 🎉 :: โด้ะทำงาน :: - แบ่ทุดสอบระบบ                                                                  |                                                                                                    | _ = ×                   |
|----------------------------------------------------------------------------------------------------|----------------------------------------------------------------------------------------------------|-------------------------|
| ้ผู้ป่วย ซักประวัติ <b>ตรวจรักษา</b>                                                               |                                                                                                    |                         |
| ข้อมูลผู้ป่วย HN : 520005212                                                                       | การซักประวัติ                                                                                                    | Photo                   |
| ชื่อ MR.TESTER SYSTEM อาซุ 27 ปี 0 เดือน 0 วัน<br>สิทษิ 10 ธู้กระเงินเอง รพช. บางนั้นปรั้ยว ▲ Q CD | BW 50 T 37 PR 120 RR 20<br>BP 120/80 FBS 0 BMI 17.30<br>CC ใช้ ดัวร้อนไอแห้งจุมีน้ำมุกเป็นมา 3วัน<br>ภาวะทุพโภษนาการ ระดับ 2 |                         |
| 🕩 ธักประวัติ[F1] เคาะ Spacebar มีย [F4] 📑 LAE                                                      | 3 [F5] 💷 X-Ray [F6] 💯 ลงนัด 💐 พิมพ์                                                                                          | ภาษา 🗸                  |
| วินิจฉัย พัตลการ เพื่อค้นหา ICD 10                                                                 |                                                                                                    |                         |
| ICD Code Map                                                                                       | 🗖 Lock Dx. รหัสที่ใช้บ่อย 🗖 Focus                                                                                            | codemap<br>แผนก         |
| ลำดับ รหัส ICD อย                                                                                  | ประเภท Note                                                                                                    | ผู้วินิจฉัย             |
|                                                                                                    |                                                                                                    |                         |
|                                                                                                    |                                                                                                    |                         |
| theore from minutes                                                                                |                                                                                                    |                         |
|                                                                                                    | Document                                                                                                    | บาท                     |
| PE UE ลงผลทันทกรรม ส่ง Consult ผล Consult Admit กา                                                 | รนพ้ยา 🗐 แผนการรักษา 🗐 สังเกตุอาการ Snd. Rec.                                                                                | <mark> ติ</mark> บันทึก |

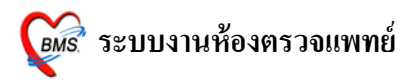

# <u>วิธีการค้นหา รหัส ICD มี 2 วิธี ดังนี้</u>

<u>วิธีที่1</u> ค้นหารหัส โดยการเกาะ Spacebar ที่ช่อง **รหัส ICD** แล้วพิมพ์ค้นหาด้วยชื่อโรค สามารถค้นหาได้ด้วย ภาษาไทย/ภาษาอังกฤษ และค้นหาได้ด้วยรหัสโรค

| 🐞 :: โด้ะทำงาน :: - นายทดสอบระบบ                                                                                    |                               |                                                                  |                         |                            |
|----------------------------------------------------------------------------------------------------|-------------------------------|------------------------------------------------------------------|-------------------------|----------------------------|
| ผู้ป่วย ซักประวัติ ทรวจรักษา                                                                                        |                               |                                                                  |                         |                            |
| ข้อมูลผู้ป่วย HN : 520005 เมื่อเคาะ Spacebar จะปรากรู                                                               | POP                           |                                                                  | Photo                   |                            |
| <ul> <li>mr.teste</li> <li>mr.teste</li> <li>ame</li> <li>10 ธาระเงิน</li> <li>UP นี้ขึ้นมา แล้วทำการค้น</li> </ul> | เหา                           | 37 PR 120 RR 20<br>FBS 0 BMI 17.30<br>เไอแห้งๆมีน้ำมูกเป็นมา3วัน |                         |                            |
| รหัสโรค (ICD)                                                                                                    |                               | 1715 SEMU 2                                                      |                         |                            |
| 🗩 ษักประวัติ[F1] 🖹 เ                                                                                                |                               | [F6] 💯 ลงนัด 💐 พิมพ์                                             | ภาษา 👻                  |                            |
| วินิจฉัย หัตุถการ ส่งเสริมสุขภาค                                                                                    | $\prec$                       |                                                                  |                         |                            |
| ICD Code Map                                                                                                    |                               | 📕 ock Dx. รหัสที่ใช้บ่อย 🔲 Foc                                   | cus codemap<br>cus แผนก |                            |
| ลำดับ รหัส ICD ชื่อ                                                                                                 | <mark>ด้นหาข้อความ</mark> [00 | 1                                                                |                         | <u> </u>                   |
| * 1                                                                                                    | ICD10 คว                      | ามหมาย                                                           | TNA                     | ME                         |
|                                                                                                    | J00 Act                       | ute nasopharyngitis [common cold]                                | เยื่อง                  | ุจมูกและสำคออักเสบ         |
| ((((())))+                                                                                                    |                               |                                                                  |                         |                            |
| แผนก 21 OPD Provisional dx. ผลการวักษา รอผลตรวจ                                                                     | ● คุณสามารถค้นฯ<br>N/A        | mารทัฬ ICD 10 ได้โดยใช้ภาษาไทย<br>((                             | k compat                | ICD10 Help<br>ตกลง] ยกเลิก |
| PE UE ลงผลทันตกรรม ส่ง Consult ผล Consult Admit กา                                                                  | รแพ้ยา 📃 แผนส                 | การรักษา                                                         | บันทึก                  |                            |

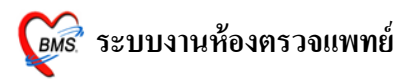

## เมื่อได้รหัสโรค (ICD10) <u>กด ENTER จนกว่าประเภท จะขึ้น</u>

| (2) :: โด้ะทำง่าน :: : นายทดสอบระบบ<br>รังกาย สามารถ ตราวรักษา                                      | ×                                                                                                    |
|----------------------------------------------------------------------------------------------------|----------------------------------------------------------------------------------------------------|
| ัฐบาย (มายาราศ) (การสาย)<br>ข้อมูลผู้ป่วย HN : 520005212                                            | การฮักประวัติ Photo                                                                                                    |
| ชื่อ MR.TESTER SYSTEM อายุ 27 ปี 0 เดือน 0 วัน<br>สิทธิ์ 10 ช้าระเงินเอง รพช. บางน้ำเปรี้ยว (▶ Q CD | BW 50 T 37 PR 120 RR 20<br>BP 120/80 FBS 0 BMI 17.30<br>CC ใช้ ด้วร้อนไอแห้งๆมีน้ำมูกเป็นมา3วัน<br>ภาวะทุพโภชนาการ ระดับ 2 |
| 🗭 ชักประวัติ[F1] 🖹 ประวัติ [F2] สี่งเวชภัณฑ์ [F3] 🖳 วินิจฉัย [F4] 🗮 LAE                             |                                                                                                    |
| วินิจฉัย ทัตถการ ส่งเสริมสุขภาพ เวษศาสตร์พื้นฟู แพทย์แผนไทย จิตเวษ                                  | เลข ประเภทจะขึ้น                                                                                                    |
| ICD Code Map                                                                                        | Elock Dx.                                                                                                    |
| ล้ำดับ รหัส ICD ชื่อ<br>1 J00 Acute nasopharyngitis [common cold]                                   | ประเภท vote ผู้วินิจฉัย<br>1 Principal Diagnosis นายทดสอบระบบ                                                              |
| ₩445₩₩+-**×                                                                                         | M                                                                                                    |
| แผนก 21 OPD Provisional dx                                                                          | - Document บาท                                                                                                    |
| PE UE ลงผลทันดกรรม ส่ง Consult ผล Consult Admit กา                                                  | รแพ้ยา 🗐 แผนการรักษา 📄 สังเกตุอาการ Snd. Rec. 🔚 บันทึก                                                                     |

<u>วิธีที่ 2</u> ค้นหารหัสโรค(ICD10) ด้วย <u>ICD Code Mep</u> พิมพ์เลือก และกด ENTER 1 ครั้ง เพื่อให้ รหัสโรค (ICD10) ลงมาช่องด้านล่าง

| (มี :: โต้ะท่างาน :: - นายากสรมนระบบ         (ม้วย) รักประวัติ ดรวจรักษา         ข้อมูลผู้ป่วย HN : 520005212         เมื่อ       MR.TESTER SYSTEM         อายุ 27 ปี 0 เดือน 0 วี         สิทธิ       10 ธรรรด (กรวจรักษา)         ข้อมูลผู้ป่วย HN : 520005212         เมื่อ       MR.TESTER SYSTEM         อายุ 27 ปี 0 เดือน 0 วี         สิทธิ       10 ธรรรด (กรวจรักษร)         รักประวัติ(F1)       ประวัติ (F2)         สิมาระวัติ(F1)       ประวัติ (F2)         วัยจะมีขัดเอการ       ประวัติ (F2)         วัยจะมีขัดเการ       ส่งเสริมสุขภาพ         เวลาสอดร์ที่นป       แพทย์แผนไทย จิตเวล         ICD Code Man.       Common | ค้นหารหัสโรค (ICD10) และกด<br>ENTER 1 ครั้ง ให้รหัสลงมาอยู่ที่<br>ช่องด้านล่าง และกด ENTER<br>จนกว่าประเภทจะขึ้น | Photo              |
|----------------------------------------------------------------------------------------------------|----------------------------------------------------------------------------------------------------|--------------------|
| COMMON BLE DUCT OBSTRUCTION<br>สำคัม จพัส ICD<br>COMMON BLE DUCT, CA<br>COMMON COLD<br>COMMON MIGRAINE                                                                                                    | <no data="" display="" to=""></no>                                                                               | มมา<br>ผู้วินิจฉัย |
|                                                                                                    | III                                                                                                    | <b>&gt;</b>        |
| นผนก 21 OPD Provisional dx.                                                                                                    |                                                                                                    |                    |
| ผลการรักษา รอผลตรวจ                                                                                                    | Document                                                                                                    | บาท                |
| PE UE ลงผลทันดกรรม ส่ง Consult ผล Consult Adn                                                                                                    | nit การแพ้ยา 🔳 แผนการรักษา 📄 สังเกตุอาการ Snd. Rec.                                                              | 🔚 บันทึก           |

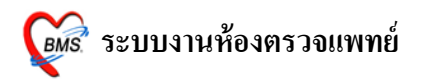

#### Tips and Tricks รหัสโรค(ICD10)

| 20 Welling in                                                                                                    |                                                                                                    |                         |
|----------------------------------------------------------------------------------------------------|----------------------------------------------------------------------------------------------------|-------------------------|
| ยู้ป่วย ชักประวัติ ตรวจรักษา                                                                                                    |                                                                                                    |                         |
| ข้อมูลผู้ป่วย HN : 520005212                                                                                                    | การษักประวัติ                                                                                                    | Photo                   |
| <ul> <li>พิ. TESTER SYSTEM</li> <li>อายุ 27 ปี 0 เดือน 0 วัน</li> <li>สิทธิ</li> <li>ปี ซำระเงินอง รพช. บางน้ำเปรี้ยว</li> </ul>                                                                                                 | BW 50 T 37 PR 120 RR 20<br>BP 120/80 FBS 0 BMI 17.30<br>CC ใช้ ตัวร้อนไอแห้งๆมีน้ำมูกเป็นมา3วัน<br>ภาวะทุพโภชนาการ ระดับ 2 |                         |
| 🗭 ชักประวัติ[F1] 📔 ประวัติ [F2] สิ่งเวชภัณฑ์ [F3] 🗐 วีนิจฉัย [F4] 📑                                                                                                    | LAB [F5] 📖 X-Ray [F6] 🎦 คงบัด 🦓 พิมพ์                                                                                      | ภาษา                    |
| วินิจฉัย หัดถการ ส่งเสริมสุขภาพ เวษศาสตร์พื้นฟู แพทย์แผนไทย จิตเวษ                                                                                                    |                                                                                                    |                         |
| ICD Code Map                                                                                                    | 🗖 Lock Dx. รทัสที่ได้บ่อย 🗖 Fo                                                                                             | cus codemap<br>cus แผนก |
| ลำดับ รหัส ICD ชื่อ                                                                                                    | ประเภท Note                                                                                                    | ผู้วินิจฉัย             |
|                                                                                                    |                                                                                                    |                         |
|                                                                                                    |                                                                                                    |                         |
|                                                                                                    |                                                                                                    |                         |
| <u>ประเภทตรงนี้ หมายถึง ประเภทโรค</u> มีดังนี้                                                                                                    |                                                                                                    |                         |
| <u>ประเภทตรงนี้ หมายถึง ประเภทโรค</u> มีดังนี้<br>1. Principal Diagnosis (โรกหลัก)                                                                                                    |                                                                                                    |                         |
| <u>ประเภทตรงนี้ หมายถึง ประเภทโรค</u> มีดังนี้<br>1. Principal Diagnosis (โรคหลัก)<br>2. Comorbidity (โรคอื่นที่เป็นร่วมด้วย)                                                                                                    |                                                                                                    | บาฑ                     |
| <u>ประเภทตรงนี้ หมายถึง ประเภทโรค</u> มีดังนี้<br>1. Principal Diagnosis (โรคหลัก)<br>2. Comorbidity (โรคอื่นที่เป็นร่วมด้วย)<br>3. Complication (โรคที่เกิดขึ้นเมื่อเข้านอนในโรงพยาน                                            | ມາລແລ້ວ)                                                                                                    | บาท                     |
| <u>ประเภทตรงนี้ หมายถึง ประเภทโรค</u> มีดังนี้<br>1. Principal Diagnosis (โรคหลัก)<br>2. Comorbidity (โรคอื่นที่เป็นร่วมด้วย)<br>3. Complication (โรคที่เกิดขึ้นเมื่อเข้านอนในโรงพยาบ<br>4. Other diagnosis (สาเหตุภายนอกอื่น ๆ) | ມາລແລ້້ວ)                                                                                                    | บาท<br>โต่ไข้นที่เ      |

<u>หมายเหตุ</u> : รายการรหัส โรค(ICD10) ถ้าต้องการลบทิ้ง ให้คลิกเม้าส์ 1 ครั้ง ที่รายการ และ กด Ctrl+delete และ กด OK เพื่อยืนยันรายการที่จะลบ

\*\* ถ้าในกรณีคลิกเม้าส์ขึ้นไปลบรายการนั้นๆ ไม่ได้ ให้ กด ESC 1 ครั้ง ที่แป้น Keybaord

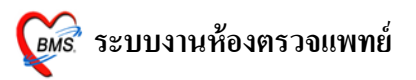

# <u>ข้อมูลที่ต้องลงเพิ่มจากหน้าผลวินิจฉัย [F4] ในกรณีต่างๆ ดังนี้</u>

| 🍘 :: โด้อากางาน :: - นายากสอบรอบข                                                        |                                                                                                    | _ = ×              |
|------------------------------------------------------------------------------------------|----------------------------------------------------------------------------------------------------|--------------------|
| ผู้ป่วย สักประวัติ <b>ครวจรักษา</b><br>ข้อมูลผู้ป่วย HN : 520005212                      | ้การซักประวัติ                                                                                                    | Photo              |
| ชื่อ MR.TESTER SYSTEM อาซุ 27 ปี0 เดือน 0 วัน<br>สิทชิ 10 ซ้าระเงินเอง รพช. บางนั้นปรียว | BW 50 T 37 PR 120 RR 20<br>BP 120/80 FBS 0 BMI 17.30<br>CC ใช้ ศัวร้อนไอแห้งๆมีน้ำบูกเป็นมา3วัน<br>ภาวะทุพโภชนาการ ระดับ 2 |                    |
| 🕩 ชักประวัติ[F1] 🖹 ประวัติ [F2] สังเวชภัณฑ์ [F3] 🖳 วินิจฉัย [F4] 📑 LAB                   | : [F5] 🛄 X-Ray [F6] 🌌 ลงนัด 🖉 พิมพ์                                                                                        | ภาษา 🗸             |
| รีวินิจฉีย ทัดถูการ ส่งเสริมสุขภาพ เวษศาสตร์ฟันฟู แพทย์แผนไทย จิตเวษ<br>ICD Code Map     | 🗖 Lock Dx. รหัสก์ได้ปอย 🗖 Focu:                                                                                            | s codemap<br>รแผนก |
| ลำดับ รหัส ICD ชื่อ                                                                      | ประเภท Note                                                                                                    | ผู้วินิจฉัย        |
| инн 21 OPD Provisional dx.                                                               | ข้อมูลต่างๆ<br>ที่ต้องลงเพิ่ม                                                                                              |                    |
| ผลการรักษา รอผลตรวจ                                                                      | Document                                                                                                    | บาท                |
| PE UE ลงผลรับตกรรม ส่ง Consult ผล Consult Admit m                                        | รแพ้ยา 🗐 แผนการรักษา 📄 ดังเกตุอาการ Snd. Rec.                                                                              | 🔚 บันทึก           |

# <u>่สั่ง Admit</u>

| 👹 IPT Request for Admit            |                                                                                                    | x   |
|------------------------------------|----------------------------------------------------------------------------------------------------|-----|
| ส่งดัวผู้ป่วยเข้า Admit            |                                                                                                    |     |
| HN 520005212<br>VN 530727184634    | MR.TESTER SYSTEM<br>27 กรกฎาคม 2553 18:46:34                                                                         |     |
| ข้อมูลการสั่ง Admit การทรวจร่างกาย | Drug Profile                                                                                                    |     |
| Patient Picture                    | แพทย์ผู้สิ่ง Admit นายทดสอบระบบ<br>อาการสำคัญ ไข้ ตัวร้อนไอแห้งๆมีน้ำมูกเป็นมา3วัน<br>สิ่ง Admit ที่ดึก ดึกผู้ป่วยใน |     |
| 😢 ลบรายการ 📝 ผู้รอ Ac              | nit พิมพ์ Sticker พิมพ์ Admit note 🖌 🖌 ชกลง 🗙 ยก                                                                     | ลิก |

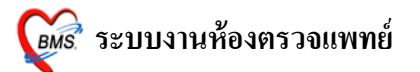

- ถงรายการ แพทย์ผู้สั่ง Admit จะอัตโนมัติจาก Login ถ้าในกรณีลงให้แพทย์ท่านอื่น ให้กดที่ จุดจุดไข่-ปลา เพื่อค้นหาชื่อแพทย์
- 2. อาการสำคัญ ให้ใส่อาการสำคัญของผู้ป่วยที่ต้อง Admit (ไม่ใส่ข้อมูลโปรแกรมจะไม่บันทึกให้)
- 3. สั่ง Admit ที่ตึก(Ward) กดที่ จุดจุด ไข่ปลา เพื่อเลือก Ward (ไม่ใส่ข้อมูลโปรแกรมจะไม่บันทึกให้)
- เมื่อเรียบร้อยแล้วให้ กดปุ่ม ตกลง 1 ครั้ง

#### <u>บันทึกการแพ้ยา</u>

ลงข้อมูลตามช่องข้อมูล และกคบันทึก 1 ครั้ง เพื่อบันทึกการแพ้ยา

| บันทึกรายการแพ้ยา     | 4éÂÒ               |           |                   |                                |             | x                                          |
|-----------------------|--------------------|-----------|-------------------|--------------------------------|-------------|--------------------------------------------|
| บันทึกข้อมูลการ       | รแพ้ยา             |           |                   |                                |             |                                            |
| บันทึกการแพ้ยา        |                    |           |                   |                                |             |                                            |
| HN 52000              | 5212 ชื่อ          |           | MR.TESTE          | R SYSTEM                       |             |                                            |
| บันทึกข้อมูลแพ้ยา ราย | การยาที่แพ้        |           |                   |                                |             |                                            |
| ข้อมูลยาที่แพ้        |                    |           |                   |                                |             |                                            |
| วันที่มีรายงาน        | 23/7/2553          | •         | วันที่มีอาการ     | 23/7/2553                      | •           | บันทึกรายการ                               |
| ยาที่แพ้ (ชื่อสามัญ)  | Paracetamol        |           |                   |                                | •           | ลบรายการ                                   |
| อาการที่แพ้           | มีผืน              |           |                   |                                | <b>*</b>    |                                            |
| ความร้ายแรง           | ไม่ร้ายแรง         | •         | การเ <b>ต้</b> อน | แพ้ยา                          | -           |                                            |
| สาเหตุการเกิด         | Blood and lymphati | c system  | disorder          |                                | *           |                                            |
| ระดับความสัมพันธ์     | Possible           |           |                   |                                | -           |                                            |
| ผลที่เกิดขึ้นภายหลัง  |                    |           |                   |                                | *           |                                            |
| ประเภทผู้ป่วย         | -                  | หอผู้ป่วย |                   |                                | -           |                                            |
| แผนก                  | •                  | ผู้รายงาน |                   |                                | •           |                                            |
| ห้อง                  |                    |           |                   |                                | -           |                                            |
| หมายเหตุ              |                    |           |                   |                                |             |                                            |
|                       |                    |           |                   |                                | lancia I    | ท้ามสิ่งใช้กับผู้ป่วย<br>ไม่ต้องต้องอาราพ์ |
|                       |                    |           |                   | • []                           | เการแต่งท   | MALIC VALID MILLING M                      |
|                       | Naranjo result     |           |                   | <ul> <li>แบบทดสอบ N</li> </ul> | aranjo 's a | algorithm                                  |
| พิมพ์บัตรแพ้ยา        |                    |           |                   |                                |             | 🗸 ปิด                                      |

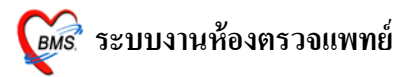

# <u>4. LAB [F5]</u> สามารถสั่ง LAB จากหน้าจอนี้ โดยรายการ LAB ที่สั่งจะ Online ไปรอที่ห้อง LAB และอัตโนมัติที่การเงิน

1.เลือกใบ Lab และคลิกปุ่มสั่ง Lab

| 🌋 :: โด้ะทำงาน :: - นายทดสอบระบบ                                                                 | - = >                                                                                                    |
|--------------------------------------------------------------------------------------------------|----------------------------------------------------------------------------------------------------|
|                                                                                                  | เรล้กประวัทิ Photo<br>BW 50 T 37 PR 120 RR 20<br>BP 120/80 FBS 0 BMI 17.30<br>CC ไร้ สู<br>ภาวะทุทโ<br>ปุ่ม สั้ง LAB<br>5] |
| รายการที่ลงผสแล้ว<br>วันที่สิ่ง วันที่รายงาน ชื่อ LAB                                            | รายการที่สัง<br> ชื่อไม Lab<br>                                                                                            |
| ล้ำตับ ชื่อ Lab ผล ค่ำปกติ<br><no data="" display="" to=""><br/>เ∺เ+( 1 &gt; &gt;&gt;&gt;++</no> |                                                                                                    |
| 📑 ดูผล LAB เปรียบเทียบผล LAB ประวัติการทำ LAB แสดงผล La                                          | ว แบบกำหนดเอง                                                                                                    |

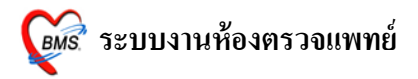

#### การสั่ง LAB

เลือกใบ LAB และ **กดปุ่ม สั่ง LAB** 

| 🎉 🛋 LABAB                                          | = x                                        |
|----------------------------------------------------|--------------------------------------------|
| สิ่ง Lab                                           |                                            |
| Order Lab                                          |                                            |
| เพิ่มรายการสัง Lab แพ                              | ทย์ผัสั่ง นายทดสอบระบบ ครั้งที่ 0          |
| เลือกห้อง Lab 🗸 🗸 เดือนผล Lab กลับมาข่             |                                            |
| เลือกรายการที่ต้องการสั่ง รายการที่สัง             |                                            |
|                                                    |                                            |
|                                                    |                                            |
|                                                    | REMATOLOGI                                 |
|                                                    |                                            |
|                                                    |                                            |
| CBC (Automated )                                   | Screening Inalassemia                      |
| П Нь.                                              |                                            |
| Hct.                                               |                                            |
| ESR                                                |                                            |
| Malaria(thinthick) film                            |                                            |
| Microfilaria film                                  |                                            |
|                                                    | DM Silledi                                 |
| PT .(Prothrombin time)                             |                                            |
| ·                                                  |                                            |
| Order Note 🔄 ปกปิดชื่อผู้ป่วย 🗖 แสดงราดาหลังบันทึก | <sup>Clinic</sup> ป่ม บันทึก               |
|                                                    | q.,                                        |
|                                                    |                                            |
| 📄 เลือกทั้งหมด 🛛 ไม่เลือกทั้งหมด 🛛 😣 ลบรายการ      |                                            |
| 🗌 พิมพ์ใบสั่ง Lab เครื่องพิมพ์ 🗸 พิม               | เพ้ 🔚 บันทึก 🛛 🗙 ปิด                       |
| 🗌 พิมพ์ใบสั่ง Lab 2 เครื่องพิมพ์ 💦 🗸               | เพ้ แสดงประวัติ Print 1 Print 2 Print Form |

2. เลือกราย LAB ที่ต้องการ และใช้เมาส์ ☑ ในช่องที่ต้องการ
 เมื่อต้องการสั่งใบอื่นๆ อีก ให้ทำตาม ข้อ 1 และ ข้อ 2

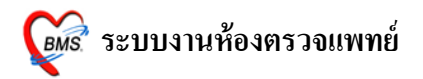

#### <u>แก้ไข รายการ LAB</u>

| 🏄 :: โด้ะทำงาน :: - นายทดสอบระบบ                                                                  | -                                                                                                    | = x |
|---------------------------------------------------------------------------------------------------|----------------------------------------------------------------------------------------------------|-----|
| ผู้ป่วย ชักประวัติ <b>ตรวจรักษา</b>                                                               |                                                                                                    |     |
| ข้อมูลผู้ป่วย HN : 520005212 ก                                                                    | ารซักประวัติ Photo                                                                                                    |     |
| ชื่อ MR.TESTER SYSTEM อายุ 27 ปี 0 เดือน 0 วัน<br>สิทษิ 10 ซ้าระเงินเอง รพช. บางน้ำเปรี่ยว 🍎 Q CD | BW 50 T 37 PR 120 RR 20<br>BP 120/80 FBS 0 BMI 17.30<br>CC ใช้ ดัวร้อนไอแห้งๆมีน้ำมูกเป็นมา3วัน<br>ภาวะทุพโภชนาการ ระดับ 2 |     |
| Փ ซักประวัติ[F1] 📄 ประวัติ [F2] สี่งเวชภัณฑ์ [F3] 🗐 วินิจฉัย [F4] 🧮 LAB [f                        | =5] 🎟 X-Ray [F6] 💯 ลงนัด 😻 พิมพ์ กาษา                                                                                      | -   |
| Hematology 🔹 🔽 🕷                                                                                  | AB Design 🛛 Refresh                                                                                                    |     |
| รายการที่ลงผลแล้ว                                                                                 | รายการที่สั่ง                                                                                                    |     |
| วันที่สิ่ง วันที่รายงาน ชื่อ LAB                                                                  | ชื่อใบ Lab จำนวนรายการ                                                                                                    | -   |
| สำคับ ชื่อ Lab ผล ค่าปกพิ<br><no data="" display="" to=""><br/>พ</no>                             | รายการ LAB<br>ที่ถูกสั่งไว้                                                                                                |     |
| ่<br>∃∰ี่ ดูผล LAB เปรียบเทียบผล LAB ประวัติการทำ LAB แสดงผล La                                   | b แบบกำหนดเอง                                                                                                    |     |

ใบ LAB รายการที่ต้องการแก้ไข ให้เลือกใบ LAB ใบนั้น และกดปุ่ม สั่ง LAB อีกครั้ง จะปรากฏดังภาพด้านล่าง

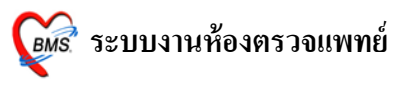

| <ul> <li>LabOrderChooseEdi</li> <li>เลือกประเภทการสั่ง</li> <li>ประเภทรายการสั่ง</li> <li>เพิ่มรายการสั่ง</li> <li>แก้โบรายการสั่ง</li> </ul> | ปุ่ม <u>เพิ่มรายกา</u><br>นั้นไปแล้ว แ <i>ล</i> ่<br>เดิม เพื่ | <u>เรสั่ง</u> เลือกเมื่อ มีการสั่<br>ก้วต้องการสั่งอีกครั้งใน<br>อให้กิดก่าใช้จ่าย 2 รอ<br>รวบ <i>า21</i> า<br>Hemati | ังรายการ<br>มรายการ<br>บ<br>เ₀4₀34<br>ology |
|----------------------------------------------------------------------------------------------------|----------------------------------------------------------------|----------------------------------------------------------------------------------------------------|---------------------------------------------|
| Order แพทย์ผู้สั่ง<br>ปุ่ม แก้ไขรายการสั่ง เลื                                                                                                | วันที่สั่ง<br>อกเบื่อ ต้องการ                                  | เวลาสั่ง                                                                                                    | Confirm                                     |
| นุม <u>เข้าไปแก้</u> ไขรายการ ใน                                                                                                    | ใบ LAB เดิม                                                    | กดปุ่                                                                                                    | (ม ตกลง                                     |
|                                                                                                    |                                                                | ମାନ                                                                                                    | เลง ยกเลิก                                  |

# <u>ลบการการ สั่ง LAB</u>

# <u>ขั้นตอนที่ 1</u> เลือกรายการ LAB กดปุ่มสั่ง LAB

| 💋 :: โด้ะทำงาน :: - นายทดสอบระบบ                                                                           | ×                                                                                                    |
|----------------------------------------------------------------------------------------------------|----------------------------------------------------------------------------------------------------|
| ผู้ป่วย ชักประวัติ ตรวจรักษา                                                                               |                                                                                                    |
| ข้อมูลผู้ป่วย HN : 520005212                                                                               | การซักประวัติ Photo                                                                                                    |
| รือ     MR.TESTER SYST     เลือกรายการ LAB       สิทธิ     10 ข้าระเงินเอง รพช. บา     และกด ปุ่ม สั่ง LAB | BW 50 T 37 PR 120 RR 20<br>BP 120/80 FBS 0 BMI 17.30<br>CC ใช้ ดัวร้อนโอแห้งจุมีน้ำมูกเป็นมา3วัน<br>ภาวะทุพโภชนาการ ระดีบ 2 |
| 🕩 ฮักประวัติ[F1] 📄 ประวัติ [F2] 🐂 🖉 🗛                                                                      | [F5] 🧰 X-Ray [F6] 💯 ลงนัด 🧩 พิมพ์ ภาษา 💽                                                                                    |
| Hematology                                                                                                 | LAB 📄 Design 📝 Refresh                                                                                                    |
| รายการที่ลงผลแล้ว                                                                                          | รายการที่สั่ง                                                                                                    |
| วันที่สิ่ง วันที่รายงาน ชื่อ LAB                                                                           | ชื่อใบ Lab จำนวนรายการ                                                                                                    |
|                                                                                                    | Hematology 38                                                                                                    |
|                                                                                                    |                                                                                                    |
|                                                                                                    |                                                                                                    |
|                                                                                                    |                                                                                                    |
|                                                                                                    | _                                                                                                    |
| ผล ค่าปกติ                                                                                                 | -                                                                                                    |
|                                                                                                    |                                                                                                    |
| Allo data ta diasta a                                                                                      |                                                                                                    |
| Civo data to display?                                                                                      |                                                                                                    |
|                                                                                                    |                                                                                                    |
| H(4(4))))))))))))))))))))))))))))))))))                                                                    | 2                                                                                                    |
| 🕅 แสดงทั้งหมด                                                                                              |                                                                                                    |
| อรี่ ดูผล LAB เปรียบเทียบผล LAB ประวัติการทำ LAB แสดงผล L                                                  | ab แบบกำหหดเอง                                                                                                    |

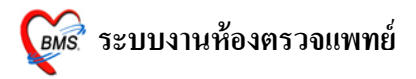

| y 1                  |                      |                         |                 |
|----------------------|----------------------|-------------------------|-----------------|
| ง ส.                 | A 11 9/0             | <b>a</b>                | 11              |
| <b>ດເຈເຕລາ ເຈດ 7</b> | เลลอ <b>ประเท</b> ิโ | <b>มรายการส</b> ุบเละ   | ຄຄູງໄງເຫຄລູ     |
| <b>URAIORII 7</b>    | PPICIT DOURDIN.      | U J ICIII J J H N 88610 | ITAL DOMAILIPIN |
|                      | 9                    |                         | 9               |

| 👹 LabOrderChooseEditForm _ 🗖 🛪 |                                   |                     |                         |         |  |
|--------------------------------|-----------------------------------|---------------------|-------------------------|---------|--|
| เลือกประ                       | ะเภทการสิ่ง Lal                   | b                   |                         |         |  |
| ประเภท<br>◯ เพิ่มร<br>⊙ แก้ไข• | รายการ<br>เยการสิ่ง<br>รายการสิ่ง | ปุ่ม แก้ไขรายการสั่ | 5307271846<br>Hematolog | 34<br>y |  |
| Order No.                      | แพทย์ผู้สั่ง                      | วันที่สั่ง          | เวลาสิ่ง                | Confirm |  |
| 1                              | นายทดสอบระบบ                      | 27/07/2553          | 3 23:24:42              |         |  |
|                                |                                   |                     |                         |         |  |
|                                |                                   |                     | ตกลง                    | ยกเลิก  |  |

<u>ขั้นตอนที่ 3</u> กด ปุ่มลบรายการ

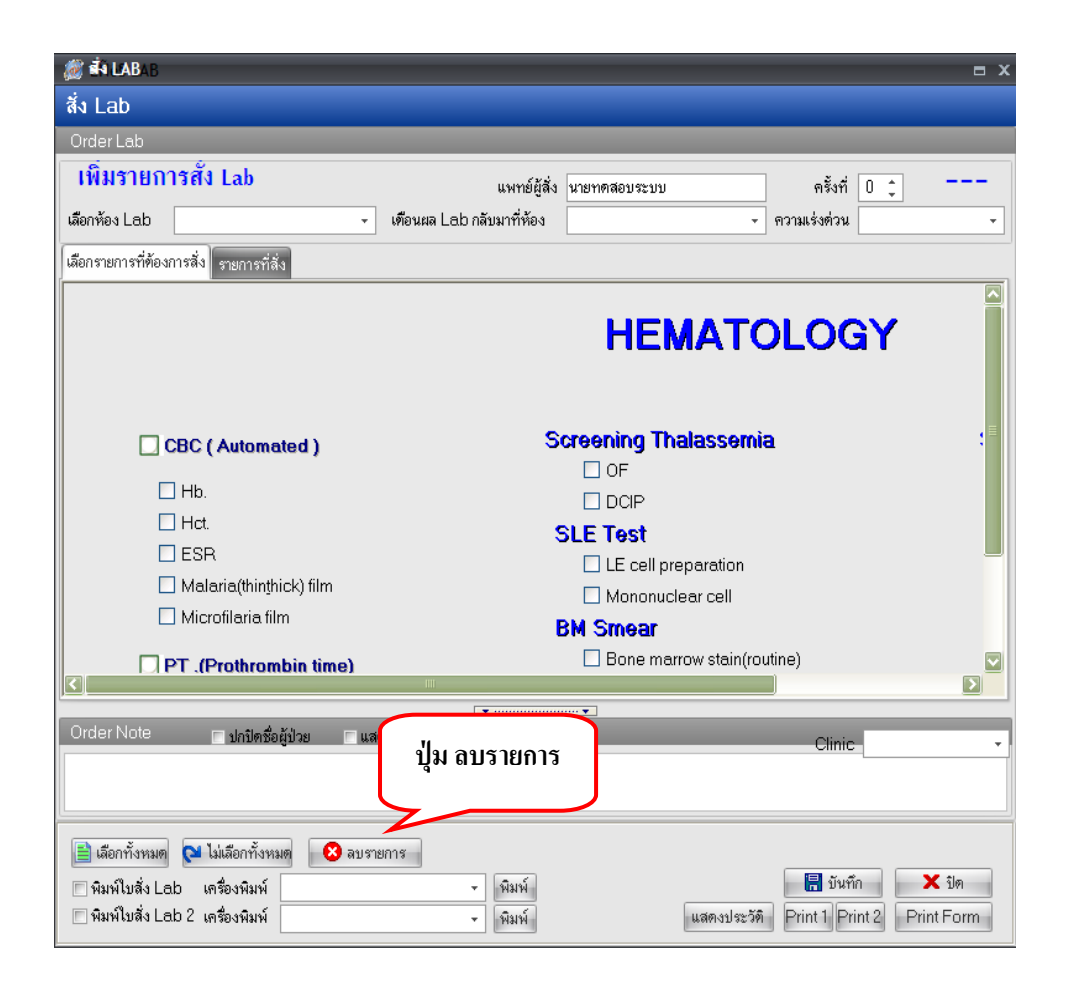

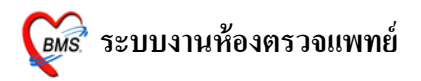

#### <u>การดูผล LAB</u>

สามารถดูได้ 3 วิธีดังนี้

## 1. ดูผลได้จากหน้าจอสั่ง LAB ของห้องตรวจแพทย์ ดังภาพ

| 顪 :: โด้ะทำงาน :: - ไม่ทราบแพท                                                                                                    | เย็∙ Âi                                     |                                                                                        |                                                                                                    | _ = ×              |
|----------------------------------------------------------------------------------------------------|---------------------------------------------|----------------------------------------------------------------------------------------|----------------------------------------------------------------------------------------------------|--------------------|
| ผู้ป่วย ซักประวัติ ตรวจรักษา                                                                                                    |                                             |                                                                                        |                                                                                                    |                    |
| ข้อมูลผู้ป่วย HN : 1178298                                                                                                    |                                             |                                                                                        | การซักประวัติ                                                                                       | Photo              |
| Rr.TESTER SYST                                                                                                    | EM อายุ 📿                                   | 27 ปี 0 เดือน 0 วัน                                                                    | BW 50         T 37         PR 120         RR 20           BP 120/80         FBS 0         BMI 22.22 |                    |
| <b>สัทธ</b> 10 ช้ำระเงินเอง                                                                                                    |                                             |                                                                                        | CC ใช้ ไอ เจ็บคอ ปวดศีรษะ มีเสมหะในล้ำคอ มีข<br>ภาวะโภษนาการปกติ                                    | น้ำมูกใส เรื       |
| 🕩 ซักประวัติ[F1]  昌 ประวัติ [F2]                                                                                                    | ]   สิ่งเวษภัณฑ์ [F3]                       | 🗐 วินิจฉัย [F4] 📑 LAB                                                                  | <br>[F5] 💷 X-Ray [F6] 💯 ลงนัด 💐 พิมพ์                                                               | ภาษา 🗸             |
| HEMATOLOGY                                                                                                    |                                             |                                                                                        | Design 📝 Refresh                                                                                    |                    |
| รายการที่ลงผลแล้ว                                                                                                    |                                             | ผล LAB ม                                                                               | ມາແຄ້ວ                                                                                              |                    |
| วันที่สิ่ง วันที่รายงาน ชื่อ LA                                                                                                    | B                                           | 5                                                                                      |                                                                                                    | จำนวนรายการ        |
| 28/07/53 28/07/53 HEM/                                                                                                    | ATOLOGY                                     |                                                                                        | HEMATOLOGY                                                                                          | 58                 |
|                                                                                                    |                                             |                                                                                        |                                                                                                    |                    |
|                                                                                                    |                                             |                                                                                        |                                                                                                    |                    |
|                                                                                                    |                                             |                                                                                        |                                                                                                    |                    |
| ร้ารถึง ชื่อ Leb                                                                                                    | e12                                         | ດ່ວນໄລສົ                                                                               |                                                                                                    |                    |
| 52 (01)WBC                                                                                                    | ын<br>5                                     | 4-11 K/uL                                                                              |                                                                                                    |                    |
| 53 (09)Hct                                                                                                    | 5                                           | 37-52 %                                                                                |                                                                                                    |                    |
| 54 (16)PLT SMEAR                                                                                                    |                                             |                                                                                        |                                                                                                    |                    |
| <mark>55 (3</mark>                                                                                                    |                                             |                                                                                        |                                                                                                    |                    |
| 56 EC VIVIO LA                                                                                                    | лD<br>v                                     |                                                                                        |                                                                                                    |                    |
| ∎ จากปุ่ม                                                                                                    | เนื่ 🗕                                      |                                                                                        |                                                                                                    |                    |
| แสดงทั้งหว                                                                                                    |                                             |                                                                                        |                                                                                                    |                    |
|                                                                                                    |                                             |                                                                                        |                                                                                                    |                    |
| 📑 ดูผล LAB เปรียบเทียบเ                                                                                                    | แล LAB ประวัติเ                             | การทำ LAB แสดงผล L                                                                     | .ab แบบกำหนดเอง                                                                                     |                    |
| รายการที่ลงผลแล้ว<br>วันที่สั่ง วันที่รายงาน ชื่อ LA<br>28/07/53 28/07/53 HEM/<br>ลำตับ ชื่อ Lab<br>52 (01)WBC<br>53 (09)Hct<br>54 (16)PITSMEAR<br>55 (3<br>56 El ดูผล LA<br>57 O<br>พ.ศ. 4 → >>><br>อากปู่ม.<br>■ สตงทั้งหมา | B<br>ATOLOGY<br>5<br>5<br><b>AB</b><br>เพื่ | <ul> <li>ผางกติ</li> <li>4-11 K/uL</li> <li>37-52 %</li> <li>มม</li> <li>มม</li> </ul> | าแล้ว                                                                                               | ร้ำนวนรายการ<br>58 |

 ดูผลจาก POP UP ที่วิ่งขึ้นด้านขวามือล่างสุด สามารถกดปุ่ม ดูผลตอนนี้ เพื่อดูราย งานผล LAB ที่รายงานผลมาจากห้อง LAB ได้

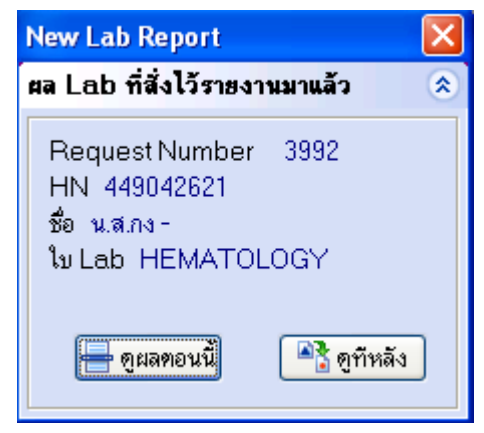

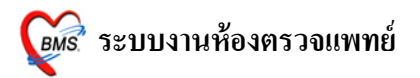

#### 1. X-Ray [ F6 ]

| 颜 :: โด้ะทำงาน       | i :: - liins | าบินิพทย์ Âi                 |                                      |                                    |                                      |                          | _ = X   |
|----------------------|--------------|------------------------------|--------------------------------------|------------------------------------|--------------------------------------|--------------------------|---------|
| ผู้ป่วย ชักประวัติ   | ตรวจรักษา    |                              |                                      |                                    |                                      |                          |         |
| ข้อมูลผู้ป่วย HN : 1 | 1178298      |                              | การข่                                | รักประวัติ                         |                                      |                          | Photo   |
| <b>ชื่อ</b> Mr.      | TESTER :     | SYSTEM <b>อายุ</b> 27        | ปี0 เดือน0 วัน B'                    | ₩ 50 T 37<br>P 120/80 FB           | PR 120  <br>BS 0                     | RR 20<br>BMI 22.22       |         |
|                      | ชาระเงนเอง   |                              | C                                    | C เขี lอ เจ็บคอ<br>าวะโภษนาการปกติ | ปวดศีรษะ มีเสม                       | หะในล้ำคอ มีน้ำมูกไส เว้ |         |
| 🕩 ซักประวัติ[F1      | ] 📔 ປສະລິ    | ัติ [F2] สิ่งเวษภัณฑ์ [F3] 🗐 | ี่ วินิจฉัย [F4] <b>≣</b> ่ LAB [F5] | 🎞 X-Ray [F6]                       | 💯 ลงนัด 💐 พิ                         | ม กดปุ่มสั่ง             | <b></b> |
| รายการ X-Ray 1       | กลึง         |                              |                                      |                                    |                                      |                          |         |
| เลือกรายการ          | Chest La     | it. V                        | Clinical Information                 |                                    | <b> ลั่ง</b>                         |                          |         |
| เลือกท่า<br>         | lat          | 🔹 ค้าน 💌                     |                                      |                                    | <u>(</u>                             |                          |         |
| ห้องพรวจ             | X-RAY        |                              | Clinical Diagnosis                   |                                    | ผู้ป่วยนึ่งรถเข็นเ                   | 41<br>                   |         |
| สถาพผู้ป่วย          | ปกคิ         | -                            |                                      |                                    | 🔲 ผู้บางอกาสงจงงหา<br>🔲 มีภาวะ Hyper | thyreosis                |         |
| ความเร่งด่วน         | ปกคิ         | <b>•</b>                     | 🗖 พิม                                | . 10.97                            |                                      | •                        |         |
| หมายเหตุ             |              |                              | รายการที่สั                          | ังไว้                              |                                      |                          |         |
| แพทย์ผู้สั่ง         |              | -                            |                                      |                                    |                                      |                          |         |
| ล้ำดับ แพทย์         |              | รายการ                       | ήη                                   | ด้าน                               | Priority                             | Clinical Information     | Status  |
| 52582: ไม่ทราบแ      | พทย์         | Chest Lat.                   | lat                                  |                                    | ปกฑิ                                 |                          |         |
|                      |              |                              |                                      |                                    |                                      |                          |         |
|                      |              |                              |                                      |                                    |                                      |                          |         |
|                      |              |                              |                                      |                                    |                                      |                          |         |
|                      |              |                              |                                      |                                    |                                      |                          |         |
| ประวัติการทำ>        | K-Ray        |                              |                                      |                                    |                                      |                          |         |
|                      |              |                              |                                      |                                    |                                      |                          |         |

เลือกรายการ X-RAY ที่ต้องการ สามารถลง Clinical Information และ Clinical Diagnosis ได้ เมื่อเลือกรายการ X-RAY เรียบร้อย แล้ว **กดปุ่มสั่ง** รายการที่สั่งแล้วจะปรากฏอยู่ที่ช่องด้านล่าง

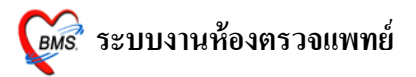

# ถ้าต้องการลบรายการ X-RAY ที่สั่งไว้

| <i>i :: โด้ะ</i> ทำงาน :: - ไ     | ม่ทราบินิพทย์ Ai                     |                                   |                          |                               |                                 |             | x |
|-----------------------------------|--------------------------------------|-----------------------------------|--------------------------|-------------------------------|---------------------------------|-------------|---|
| ผู้ป่วย ซักประวัติ <b>ครวจร</b> ิ | ักษา                                 |                                   |                          |                               |                                 |             |   |
| ์ ข้อมูลผู้ป่วย HN : 11782        | 98                                   |                                   | การซักประวัติ            |                               |                                 | Photo       |   |
| 弟 Mr.TEST                         | ER SYSTEM <b>en</b> ş 27             | ปี 0 เดือน 0 วัน                  | BW 50 T                  | 37 PR 120                     | RR 20                           |             |   |
| <b>สิทธิ</b> 10 ข้าระเงิ          | นเอง                                 |                                   | BP 120/80<br>CC ไข้ไอเจี | ายรับ<br>บคอ ปวดศีรษะ มีเจ    | BMI 22.22<br>เมทะในลำคอ มีน้ำมู | กโสเบ็      |   |
|                                   |                                      |                                   | ภาวะโภชนากา              | รปกพิ                         | _                               |             |   |
| 🥩 ซักประวัติ[F1] 🗎                | ประวัติ [F2]   สิ่งเวชภัณฑ์ [F3]   🗖 | โ วินิจฉัย [F4] <b>ไ ≣</b> ∎ี LAB | [F5] 🎞 X-Ray             | [F6] 💯 ลงนัก 💐                | พิมพ์                           | ภาษา 🚽      | · |
| รายการ X-Ray ที่สิ่ง              |                                      |                                   |                          |                               |                                 |             |   |
| 15opganoag Cho                    | ctlat V                              | Clinical Informat                 | ion                      |                               |                                 |             |   |
|                                   |                                      | IJ<br>Ţ                           |                          | 🕘 ਕੋਂਪ                        |                                 |             |   |
| เลอกทา เอเ                        | 🔹 คาน 💌                              | ]                                 |                          |                               |                                 |             |   |
| ห้องตรวจ X-R                      | 4Y •                                 | Clinical Diagnos                  | is                       | 🥅 ผู้ป่วยนั่งรถเรื            | ขึ้นมา                          |             |   |
| สถาพผู้ป่วย ปกติ                  | -                                    |                                   |                          | ผู้ป่วยกำลิงที่<br>มีอาวะ Hyr | งครรภ์<br>arthyroceie           |             |   |
| ความเร่งด่วน ปกติ                 | •                                    | 🗖 พิมพ์รายการสั่ง                 |                          | NOT TO                        | ev.                             |             |   |
| หมายเหตุ                          |                                      |                                   |                          |                               | คลิ๊กขวาราย                     | บการที่สั่ง |   |
| แพทย์ผู้สิ่ง                      |                                      |                                   |                          | J                             |                                 | ເລີ້ວວາຮູ້  |   |
| _                                 |                                      |                                   |                          |                               | ពេះពេមា <u>មា</u>               |             |   |
| ล้ำดับ แพทย์                      | รายการ                               | ท่า                               | ด้าน                     | Priorit                       |                                 | Status      |   |
| 52502, INTISTUUMTIS               | Chest Lat.                           | lat                               | ยกเ                      | ลิกการสั่ง                    |                                 |             | 4 |
|                                   |                                      |                                   | พิมห                     | ข์รายการสิ่ง                  |                                 |             |   |
|                                   |                                      |                                   | ผล                       | X-Ray                         |                                 |             |   |
|                                   |                                      |                                   | แสด                      | างภาพจาก PAC Server จ         | ของผล Request นี้               |             |   |
|                                   |                                      |                                   |                          | PAC Server &                  | ananiu kednest                  |             |   |
| ประวัติการทำ X-Ray                |                                      |                                   |                          |                               |                                 |             |   |
|                                   |                                      |                                   |                          |                               |                                 |             |   |

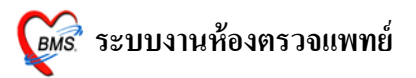

## การดูผล X-RAY สามารถดูได้ 3 วิธี ดังนี้

1. ดูผลได้จากหน้าห้องตรวจแพทย์ ตรงเมนู X-RAY คลิ๊กขวาที่รายการที่ต้องการดูผล

เลือก ผล X-RAY ก็จะปรากฏผล X-RAY ที่ถูกยืนยันมาจากห้อง X-RAY

| 颜 :: โดีะทำงาง                                                                                                    | น :: - ไม่ทราบแพทย์            | Âì                  |                                 |                                               |                                                           |                                                | _ = ×   |
|----------------------------------------------------------------------------------------------------|--------------------------------|---------------------|---------------------------------|-----------------------------------------------|-----------------------------------------------------------|------------------------------------------------|---------|
| ผู้ป่วย ชักประวัติ                                                                                                    | ตรวจรักษา                      |                     |                                 |                                               |                                                           |                                                |         |
| ข้อมูลผู้ป่วย HN :                                                                                                    | 1178298                        |                     |                                 | การซักประวัติ                                 |                                                           | F                                              | hoto    |
| <b>ชื่อ</b> Mr<br><b>สิทธิ</b> 10                                                                                                    | .TESTER SYSTEM<br>ข้าระเงินเอง | A <b>อาฮุ</b> 27 วี | 10 เดือน 0 วัน 🔶 🧄 🗘            | B₩ 50<br>BP 120/80<br>CC ไข้ ไอ<br>ภาวะโภษนาก | T 37 PR 120<br>) FBS 0<br>เจ็บคอ ปวดศีรษะ มีเสม<br>ารปกติ | RR 20<br>BMI 22.22<br>หะในลำคอ มีน้ำมูกใส เรื่ |         |
| 🥩 ซักประวัติ[F1                                                                                                    | l] 📔 ประวัติ [F2] 🤆            | สั่งเวชภัณฑ์ [F3] 🗖 | วินิจฉัย [F4] <b>  ≣</b> ∎ี่ LA |                                               | xy [F6] 💴 ลงนัด 💐 พื                                      | ้มพ์ ภาษา                                      | <b></b> |
| รายการ X-Ray                                                                                                    | ที่สิ่ง                        |                     |                                 |                                               |                                                           |                                                |         |
| เลือกรายการ                                                                                                    | Chest Lat.                     | V                   | Clinical Inform                 | ation                                         | \varTheta ລີ່ງ                                            |                                                |         |
| เลือกท่า                                                                                                    | lat 💌                          | ด้าน 🔽              |                                 |                                               |                                                           |                                                |         |
| ห้องตรวจ                                                                                                    | X-RAY -                        |                     | Clinical Diagn                  | osis                                          | 🗖 ผู้ป่วยนึ่งรถเข็น                                       | มา                                             |         |
| สถาพผู้ป่วย                                                                                                    | ปกคิ 🔻                         |                     |                                 |                                               | ผู้ป่วย                                                   |                                                | y J     |
| ความเร่งด่วน                                                                                                    | ปกติ                           | -                   | 📃 พิมพ์รายการสั่ง               |                                               | t) I                                                      |                                                | ท       |
| หมายเหตุ                                                                                                    |                                |                     |                                 |                                               | สั                                                        | ึ่งเกตจาก สัญลักษณ์นี้                         | 8       |
| แพทย์ผู้สั่ง                                                                                                    |                                | •                   |                                 |                                               |                                                           |                                                |         |
| 8. 7                                                                                                    |                                |                     | 1.                              | ¥                                             | Drineite                                                  | Oliniaa Untarreatian                           | Distus  |
| ลาดบ แพทย<br>525821 ไม่ทรามเ                                                                                                    | รายการ<br>เพทย์ Chest I        | at                  | m<br>at —                       | ตาน                                           | Priority                                                  | Clinical Information                           | Status  |
| Research Control Control Contr |                                | P                   |                                 | ยกเลิกการสั่ง                                 |                                                           | _                                              |         |
|                                                                                                    |                                |                     | _                               | พิมพ์รายการสั่ง                               |                                                           | _                                              |         |
|                                                                                                    |                                |                     |                                 | พล X-Ray                                      |                                                           | _                                              |         |
|                                                                                                    |                                |                     |                                 | แสดงภาพจาก PAC 9<br>แสดงภาพจาก PAC 9          | 5erver ของผล Request นี้<br>5erver ของทุก Request         |                                                |         |
| ประวัติการทำ ไ                                                                                                    | X-Ray                          |                     |                                 |                                               |                                                           |                                                |         |

2. ดูผลจาก POP UP ที่วิ่งขึ้นด้านขวามือล่างสุด สามารถกดปุ่ม ดูผลตอนนี้ เพื่อดูราย งานผล X-RAY ที่มาจากห้อง X-RAY ได้

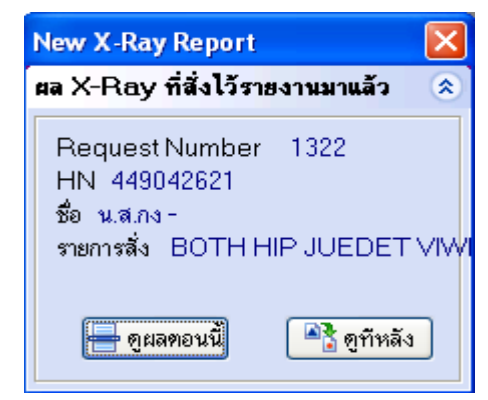

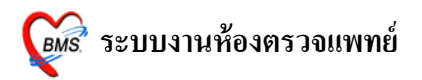

## <u>6. ลงนัด</u>

| <i>i</i> :: โด้ะทำงาน :: - ไ     | ไม่ทราบินิพทย์ <sub>ค้า</sub>    |                                |                                                                    |                                      |                                             | _ = × |
|----------------------------------|----------------------------------|--------------------------------|--------------------------------------------------------------------|--------------------------------------|---------------------------------------------|-------|
| ผู้ป่วย ซักประวัติ <b>ตรวจรั</b> | ักษา                             |                                |                                                                    |                                      |                                             |       |
| ข้อมูลผู้ป่วย HN : 11782         | 99                               | ~                              | การซักประวัติ                                                      |                                      |                                             | Photo |
| ชื่อ Mr.<br>สิทธิ 10 ร์          | เลือกปุ่ม<br>ลงรายการนัด 1 ครั้ง | ก็อน () วัน<br>(+ () (C)<br>เม | BW 50 T 37<br>BP 120/80 FE<br>CC ใช้ ไอ เจ็บคอ<br>ภาวะโภษนาการปกด์ | PR 120<br>3S0<br>ปวดศีรษะ มีเสม<br>เ | RR 20<br>BMI 22.22<br>หะในลำคอ มีน้ำมูกใส เ | 5     |
| 🕩 ซักประวัติ[F1]                 |                                  | เฉีย [F4] <b>ี ≣</b> ี่ LAB    | 3 [F5] 🛄 X-Ray [F6]                                                | ] 💯 ลงนัด 💐 🕫                        | ไมพ์ ภา                                     | าษา 🔹 |
| 💱 ลงรายการนัด                    |                                  |                                |                                                                    |                                      |                                             |       |
| ตรวจสอบรายการนัด ของ             | แพทย์                            |                                |                                                                    |                                      |                                             |       |
| เลือกวันที่                      | 🔹 🖍 แสดง                         |                                |                                                                    |                                      |                                             |       |
| ลำดับ HN                         | ชื่อผู้ป่วย                      | Clinic                         | มารักษาวันที่                                                      | นัดมาวันที่                          | ผู้ลงนัด                                    | Tel.  |
|                                  |                                  |                                |                                                                    |                                      |                                             |       |

หน้าจอ ลงรายการนัดตามช่องที่กำหนดไว้ เมื่อลงนัดเรียบร้อยแล้ว **กดปุ่มตกลง 1 ครั้ง** 

| <i>ฏ</i> ัฒนีที่ก็เรายการนัดผู้ป่วยนอก∝èÇ (j                                                                                 |                                                                      |                                 | ×                                                              |
|----------------------------------------------------------------------------------------------------|----------------------------------------------------------------------|---------------------------------|----------------------------------------------------------------|
| ชื่อผู้ป่วย <mark>1178298 Mr.TEST</mark><br>สิทธิ <mark>ธำระเงินเอง</mark>                                                   | TER SYSTEM                                                           | บันทึกรายการนัดห                | Appointment อ                                                  |
| <mark>เพิ่มรายการนัด</mark> รายการนัด สิ่ง LAB สิ่ง X-                                                                       | Ray ดารางปฏิบัติงาน Ca                                               | lendar Calendar 2               |                                                                |
| วันที่นัด ##/##/25## 0 🛟 [                                                                                                   | 0 ¢ W 0 ¢ M ช่วง                                                     | เวลา 09:00 🛟 ถึง 11:00 🛟        | Clinic คลินิกไข้หวัดนก 💌                                       |
| เหตุที่นัด รักษาต่อเนื่อง 👻                                                                                                  | แพทย์ผู้นัด ไม่ทราบแพร                                               | ทย์ —                           |                                                                |
| ติตต่อที่ ห้องบัตร 👻                                                                                                    | ผู้เขียนใบนัด Z                                                      | สิทธิตรั้งหน้                   | า ข้าระเงินเอง 👻                                               |
| การปฏิบัติตัว                                                                                                    | ระบุห้องตรวจ จุดษักประวัด                                            | ทิตรวจโรคทั่วไป                 | •                                                              |
| <ul> <li>งคน้ำและอาหาร 10-12 ชั่วโมง</li> <li>สวนอุจจาระด้วยยาสวนที่ได้รับจ</li> <li>กรุณานำบัตร รพ. และบัตรรับรอ</li> </ul> | รายการ X-Ray                                                         | พ์ลงในใบนัด)                    | • เพิ่มลงในหมายเหตุ                                            |
| กรุณานาเบนตมาดวย<br>กรุณานำใบส่งตัว(ถ้ามี)มาด้วย                                                                             | ■ FBS                                                                | ESR                             | TFT                                                            |
| หมายเหตุ Template                                                                                                    | <ul> <li>BUN,Cr</li> <li>Electrolyte</li> <li>Chol,TG,HDL</li> </ul> | □ PT,INR<br>□ Anti HIV<br>□ CD4 | <ul> <li>Sputum For AFB</li> <li>EKG</li> <li>X-RAY</li> </ul> |
| Printer 🗾 🚽                                                                                                    |                                                                      | SGOT,SGPT                       | ่ Uric ACID<br>⊡อื่นๆ                                          |
| 🔲 พิมพ์ใบนัดพร้อมกับ Stickerยา                                                                                               | เลือกใบนัด                                                           |                                 | •                                                              |
| 🗙 ยกเลิกนัด ฟอร์มเปล่า นัดดาร                                                                                                | ม Template เลือกคลิจิ                                                | น้า ใบนัคฉีดยา                  | 🖌 ตกลง [F9] 🕕 ปิด [F10]                                        |

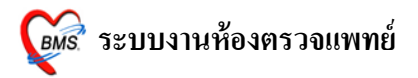

## <u>7. พิมพ์ใบรับรองแพทย์</u>

เมื่อต้องการออกใบรับรองแพทย์ ให้เลือกปุ่มใบรับรองแพทย์ที่ต้องการ

| ळ :: โด๊ะกำง่าน :: - ไม่ทราบแพทย์ 🖓                                                                                                    | _ = ×                                                                                                    |
|----------------------------------------------------------------------------------------------------|----------------------------------------------------------------------------------------------------|
| ผู้ป่วย ชักประวัติ ตรวจรักษา                                                                                                    |                                                                                                    |
| ข้อมูลผู้ป่วย HN : 1178298                                                                                                    | การซักประวัติ Photo                                                                                                    |
| ชื Mr.TEST คลิกปุ่มใบรับรอง ลิทธิ 10 ชาวะเจ้ แพทย์ที่ต้องการปริ้น                                                                                                    | วัน BW 50 T 37 PR 120 RR 20<br>BP 120/80 FBS 0 BMI 22.22<br>CC ใช้ ไอ เจ็บคอ ปวดศีรษะ มีเสมทะในล้ำคอ มีน้ำมูกใส เรื่<br>ภาวะโภษนาการปกติ                                                                                                    |
| 🕩 ซักประวัติ[F1] 📄 ประว                                                                                                    | 💴 [F4] 🚍 LAB [F5] 🛄 X-Ray [F6] 💯 ลงนัด 🥰 หิมพ์ ภาษา 🔽                                                                                                    |
| ใบรับรองแพทย์ - สมัครงาน บันทึกส่งท่อสถานพยาบาลอื่น                                                                                                    | ล้ำดับการพิมพ์ก่อน 🔲 Show patient bar<br>💿 ใบสั่งยา                                                                                                    |
| เบรบรองแพทย์ - สาบวย<br>ใบรับรองแพทย์ - ร.ศ. ใบรับรองแพทย์ - กท 16/2                                                                                                    | 🔿 ใบตรวจรักษา (OPD Card)                                                                                                    |
| ใบรับรองแพทย์แรงงานท่างด้าว 🖉 Document                                                                                                    | עמאיז בטוווווו זע געוזאקטר די בשירוע איז נאיזאקט<br>עמאיז CDC Code map                                                                                                    |
| ตอบกลับ Refer 🦳 <b>ไม่ต้องถามว่าต้องการเลือกผู้ป</b> ัว                                                                                                    | <mark>ยรายใหม่หรือไม่</mark> ผาะจำนวนคงเหลือจาก 🗸                                                                                                    |
| หน้าจอแรกเมื่อเลือกคนไข้                                                                                                    | Default Sticker Print Server OPD                                                                                                    |
| Local ใบสั่งยา Printer 📃 🗸                                                                                                    | 🗐 พิมพ์ใบสรุปยอดเงิน ที่ห้องชำระเงิน                                                                                                    |
| OPD Card Printer                                                                                                    | 🔲 พิมพ์ใบสั่งยาไปที่ Print Server 📃 🗸                                                                                                    |
| <ul> <li>□ แสดงตัวอย่างก่อนบันทึก</li> <li>☑ กลับไปหน้าสิ่งยาหลังจาก [</li> <li>□ แสดง Queue รับยา</li> <li>□ ส่งหิมห์ Sticker แยกตาม</li> <li>□ สบรายการจำนวน 0 ก่อนบันทึก</li> <li>□ เลือกพิมพ์ Sticker อัดโหม่</li> <li>☑ พิมพ์ไปสั่งยา</li> <li>I ระบุชื่อแบบฟอร์ม</li> <li>☑ พิมพ์ OPD Card</li> <li>I ระบุชื่อแบบฟอร์ม</li> </ul> | <ul> <li>พิมพ์ใบนัตพร้อมกับ Stickerยา</li> <li>พิมพ์สดิกเกอร์ยาไปยังเครื่องพิมพ์ Local</li> <li>พิมพ์ใบสั่งยาไปยังเครื่องพิมพ์ Local</li> <li>พิมพ์ใบสั่งยาไปยังเครื่องพิมพ์ Local</li> <li>พิมังกับ Remed รายการที่ยกเลิกการใช้</li> <li>ออกใบเสร็จรับเงินที่</li> <li>มังกับ Print sticker ทุกตัว</li> </ul> |
|                                                                                                    |                                                                                                    |

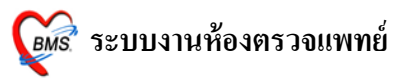

| ออกใบรับรองแพทย์                                             |
|--------------------------------------------------------------|
| Cert ID 3786                                                 |
| ผู้รับการตรวจชื่อ Mr.TESTER SYSTEM                           |
| เลขที่บัตรประจำตัวประชาชน 1-2314-65453-13-6                  |
| ที่อยู่ที่สามารถติดต่อได้                                    |
| 1 หมู่ 1 ถ.1 ต.กาหลง  อ.เมืองสมุทรสาคร จ.สมุทรสาคร           |
| แพทย์ผู้ตรวจ ไม่ทราบแพทย์                                    |
| เลขที่ใบประกอบวิชาชีพเวชกรรม 00000                           |
| สถานที่ปฏิบัติงานประจำ โรงพยาบาล สมุทรสาคร                   |
|                                                              |
| มีอาการ ไข้ ไอ เจ็บคอ ปวดศีรษะ มีเสมหะในลำคอ มีน้ำมู ✔ CC    |
| ผลการตรวจ                                                    |
| ความเห็นแพทสุขภาพแข็งแรงสมบูรณ์ -                            |
| ตั้งแต่วันที่ 28/7/2553 - เป็นระยะเวลา 1 กิดปุ่มพิมพ์ 1 ครั้ |
| ถึงวันที่ 28/7/2553 -                                        |
| 🔲 ไม่ต้อง Preview                                            |
| เครื่องพิมพ์                                                 |
| ภาษา 🗸 🚺 🖓                                                   |

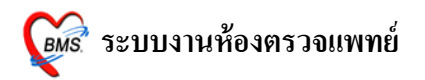

| R Print Preview |                                                                                                    | _ = × |
|-----------------|----------------------------------------------------------------------------------------------------|-------|
| :4 🔲 🖻          | [ 39% 🕜 1 🚺 🗍 Close                                                                                                    |       |
|                 |                                                                                                    |       |
| ข้อเพิ่มเพื่    |                                                                                                    | ]     |
| 1. y            | 1786.                                                                                                    |       |
| เบรบรองแพทย     | <u>ใบรับรองแพทย์</u>                                                                                                    |       |
|                 | maxifinati Linumuziputati         http://www.communicationalizationaliza |       |
| Page 1 of 1     |                                                                                                    |       |

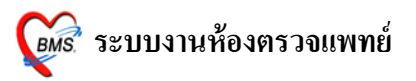

## <u>8. สั่งเวชภัณฑ์</u>

สามารถสั่งได้ทั้งยา และเวชภัณฑ์ที่มิใช่ยา ที่หน้าสั่งเวชภัณฑ์

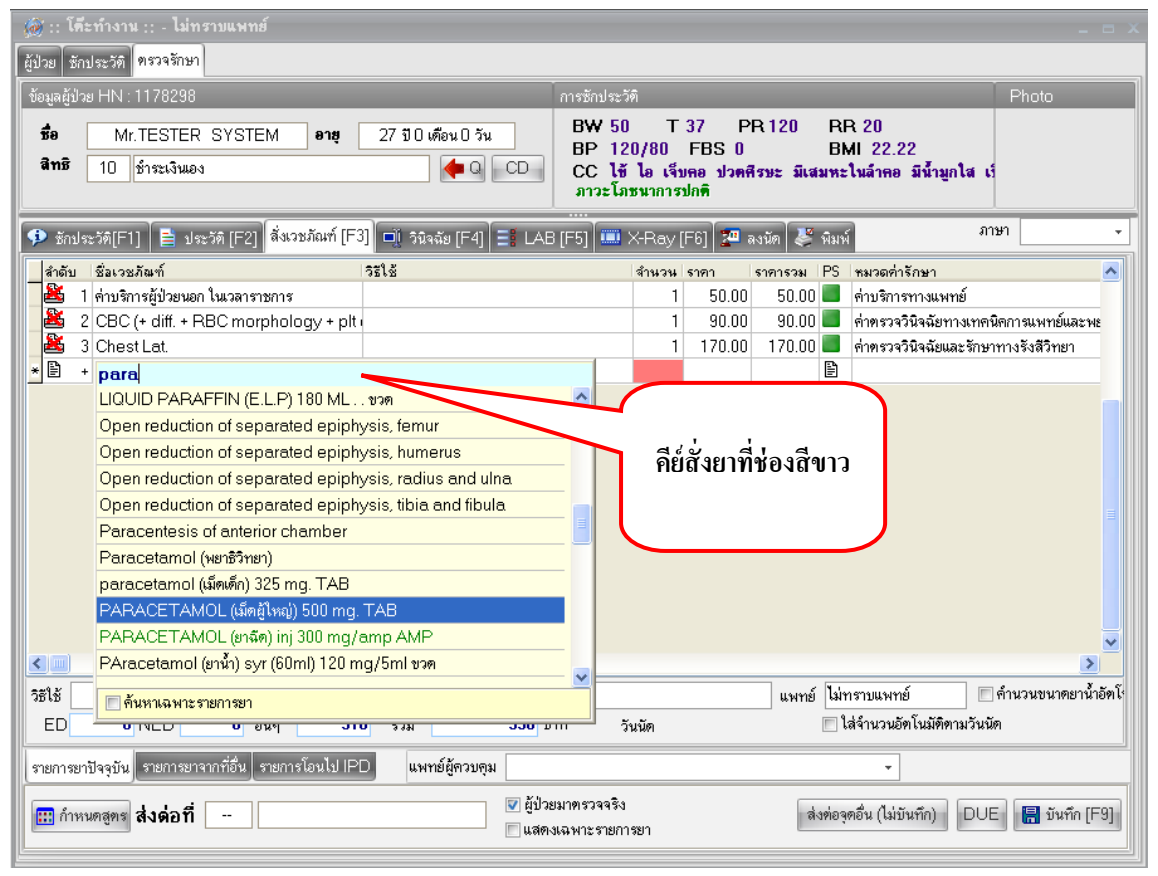

#### <u>วิชีการคีย์ยา</u>

ตัวอย่าง เช่น ยา Paracetamol เพียงแค่คีย์ชื่อเข้าไปเพียงบางส่วน "*para*" รายชื่อยาจะปรากฏรายการยาขึ้นมา เมื่อ ได้ชื่อยาที่ต้องการแล้ว **กด ENTER 1 ครั้ง** 

<u>หมายเหตุ</u> : ถ้าคีย์ชื่อลงไปแล้ว ไม่มีรายการยาขึ้นมาให้เลือก แสดงว่ารายการยานั้นไม่ได้อยู่ในระบบ สามารถแจ้ง เพิ่มรายการยาได้ที่เภสัชกร

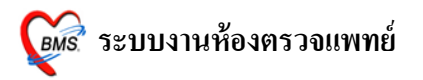

#### <u>วิชีการคีย์วิชีใช้ยา</u>

ถ้ามีการกำหนดวิธีการใช้ยาอัตโนมัติไว้แล้ว(เภสัชกรเป็นผู้กำหนด) เมื่อทำการกีย์ยาลงไปจะกำหนดวิธีใช้ ขึ้นมาให้โดยอัตโนมัติ *สามารถเปลี่ยนแปลงแก้ไขวิธีใช้นี้ได้* เมื่อได้วิธีใช้ที่ต้องการแล้ว **กด ENTER 1 ครั้ง** 

| 🌋 :: โด้ะทำงาน :: - ไม่ทราบแพทย์ 🔐                                               | _ = >                                                                 |
|----------------------------------------------------------------------------------|-----------------------------------------------------------------------|
| ผู้ป่วย ซักประวัติ ทรวจรักษา                                                     |                                                                       |
| ์ ข้อมูลผู้ป่วย HN : 1178298                                                     | การซักประวัติ Photo                                                   |
| ชื่อ Mr.TESTER SYSTEM อาฮุ 27 ปี0 เดือน0 วัน                                     | BW 50 T 37 PR 120 RR 20                                               |
| <b>สิทธิ</b> 10 ซ้ำระเงินเอง 🔶 🤙 Q CE                                            | BP 120/80 FBS 0                                                       |
|                                                                                  | ภาวะโภชนาการปกติ                                                      |
| 👎 ซักประวัติ[F1] 📄 ประวัติ [F2] <mark>สี่งเวชภัณฑ์ [F3] 💷</mark> วินิจฉัย [F4] 📑 | AB [F5] 🎟 X-Ray [F6] 🖡 กรอกวิษีไช้ยา ภาษา 💽                           |
| สำคับ ชื่อเวยภัณฑ์ วิธีใช้                                                       | สำนวน                                                                 |
| 📔 🏙 1 ค่าบริการผู้ป่วยนอก ในเวลาราชการ                                           | 50.0                                                                  |
| 2 CBC (+ diff. + RBC morphology + plt                                            | 1 90.00 90.00 📕 ค่าตรวจวินิจฉัยทางเทคนิคการแพทย์และพะ                 |
| 📫 3 Chest Lat.                                                                   | 1 170.00 170.00 🖬 ค่าตรวจวินิจฉัยและรักษาทางรังสีวิทยา                |
| * 🖹 + PARACE I AMOL (เมิดผู้เหญ) 500 mg. [2prt pcm (2เมิด pm)รับบ                | ระทาน ครั้งละ2 เร <mark>ียบ</mark> 0.50 0.00 🖹                        |
|                                                                                  |                                                                       |
| วิธีไข้ รับประทานครั้งละ 2 เม็ด ทุก 4-6 ชั่วโมง                                  | เวลาปวดหรือมีไข้ แพทย์ ไม่ทราบแพทย์ 🔲 คำนวนขนาดยาน้ำอัดโ <sup>ะ</sup> |
| ED 0 NED 0 อื่นๆ 310 รวม 33                                                      | 6 บาท วันนัด 🥅 ใส่จำนวนอัดโนมัติตามวันนัด                             |
| รายการยาปัจจุบัน รายการยาจากที่อื่น รายการโอนไป IPD แพทย์ผู้ควบคุม               | •                                                                     |
| 📰 กำหนดสูตร ส่งต่อที่ 📃                                                          | มู้ป่วยมาตรวจจริง<br>เสดงเฉพาะรายการยา                                |

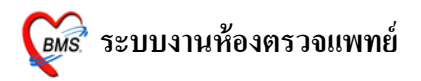

วิธีใช้ยา ียารับประทาน โดยทั่วไป ประกอบด้วยตำแหน่งการ key 4 หลัก ตัวอย่างเช่น HALOPERIDOL 5 MG.TAB 11pt Ţ รับประทานครั้งละ 1 เมื่ด, วันละ 1 ครั้ง, หลังอาหาร, เช้า 1 1 t р หลักที่ 2 หลักที่ 3 หลักที่ 1 หลักที่ 4 หลักที่ 1 หมายถึง รับประทานครั้งละกี่เม็ด, กี่ช้อนชา, กี่ช้อนโต๊ะ และครั้งละกี่ซีซี หลักที่ 2 หมายถึง จำนวนครั้งที่ใช้ยาต่อ 1 วัน หลักที่ 3 หมายถึง เวลาไหน a : ก่อนอาหาร p: หลังอาหาร หลักที่ 4 หมายถึง ชนิดของยา t : ยาเม็ด s : ยาน้ำช้อนชา j : ยาน้ำช้อนโต๊ะ Z: ซีซี (CC) วิธีใช้ที่เป็นข้อแตกต่างไป 11at : รับประทานครั้งละ 1 เม็ค, วันละ 1 ครั้ง, ก่อนนอน 21as : รับประทานครั้งละ 2 ช้อนชา, วันละ 1 ครั้ง, ก่อนนอน troche : อมครั้งละ 1 เม็ด ทก 6 ชม. เวลามีอาการเจ็บคอ 1.5 prs pcm : รับประทานครั้งละ 1 ช้อนชากรึ่ง ทุก 4-6 ชั่วโมง เวลาปวดหรือมีไข้ .51pt : รับประทานครั้งละครึ่งเม็ด, วันละ 1 ครั้ง, หลังอาหาร, เช้า 21 ad pt : รับประทานครั้งละ 2 เม็ค วันเว้นวัน หลังอาหารเช้า drp : จิบเวลาไอ

<u>ยาหยอดตา</u> ประกอบด้วย : ชนิดของขา (ตา = ed), ข้างที่เป็น (r = ขวา; 1 = ซ้าย ; b = ทั้ง 2 ข้าง), จำนวนครั้งที่ใช้ edr1 : หขอดตาขวา ครั้งละ 1 – 2 หขด วันละ 1 ครั้ง เช้า edb4 : หขอดตาทั้ง 2 ข้าง ครั้งละ 1 - 2 หขด วันละ 4 ครั้ง เช้า – กลางวัน – เย็น - ก่อนนอน edl1hs : หขอดตาซ้าย ครั้งละ 1 – 2 หขด วันละ 1 ครั้ง ก่อนนอน edeq4 : หขอดตาข้างที่เป็น ครั้งละ 1 - 2 หยด ทุก 4 ชั่ง โมง <u>ยาหยอดหู</u> ประกอบด้วย : ชนิดของยา (หู = ea), ข้างที่เป็น (r = ขวา; 1 = ซ้าย ; b = ทั้ง 2 ข้าง), จำนวนครั้งที่ใช้

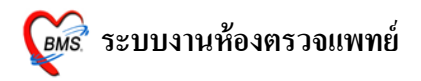

ear2 : หยอดหูขวา ครั้งละ 1 – 2 หยด วันละ 2 ครั้ง เช้า – เย็น eal3 : หยอดหูซ้าย ครั้งละ 1 – 2 หยด วันละ 3 ครั้ง เช้า - กลางวัน - เย็น ea4 : หยอดหูข้างที่เป็น ครั้งละ 1 - 2 หยด วันละ 4 ครั้ง เช้า - กลางวัน - เย็น - ก่อนนอน ยาป้า<u>ยตา</u> epl4 : ป้ายตาซ้าย วันละ 4 ครั้ง เช้า - กลางวัน - เย็น - ก่อนนอน ep3 : ป้าขตาข้างที่เป็น วันละ 3 ครั้ง เช้า – กลางวัน – เย็น ยาทา ap2 : ทาบางๆ เฉพาะที่ วันละ 2 ครั้ง เช้า - เย็น ap3 : ทาบางๆ เฉพาะที่ วันละ 3 ครั้ง เช้า - กลางวัน - เย็น apm4 : ป้ายแผลในปาก วันละ 4 ครั้ง เช้า - กลางวัน - เย็น – ก่อนนอน ยาสูดพ่น mdi2x2 : พ่นยา 2 ที่ วันละ 2 ครั้ง เช้า - เย็น mdilpuffq4 : พ่นยา 1 ที่โดยกดกันขวดยาลงจนสุด 1 ครั้ง พร้อมสูดยาทุก 4 ชั่ง โมง เวลามีอาการหอบ <u>ยาพ่นจมูก</u> ns12 : พ่นจมูก 1 ข้าง วันละ 2 เวลา เช้า - เย็น ns21 : พ่นจมก 2 ข้าง ข้างละ 1 ครั้ง วันละ 1 ครั้ง เช้า ns22 : พ่นจมก 2 ข้าง ข้างละ 2 ครั้ง วันละ 2 ครั้ง เช้า - เย็น

#### <u>ยาเหน็บทวาร</u>

rect sp h : เหน็บทวารครั้งละ 1 เม็ค วันละ 1 ครั้ง ก่อนนอน rectal 12 mh : เหน็บทวารครั้งละ 1 เม็ค วันละ 2 ครั้ง เช้า – ก่อนนอน <u>ยาเหน็บช่องคลอด</u> 11 vgsp : สอดช่องคลอด ครั้งละ 1 เม็ค วันละ 1 ครั้ง ก่อนนอน 21 vgsp : สอดช่องคลอด ครั้งละ 2 เม็ค วันละ 1 ครั้ง ก่อนนอน

#### <u>ยาฉีด</u>

im นำหน้า หมายถึง ฉีดเข้ากล้ามเนื้อ
 iv นำหน้า หมายถึง ฉีดเข้าเส้นเลือดดำ
 sc นำหน้า หมายถึง ฉีดเข้าใต้ผิวหนัง

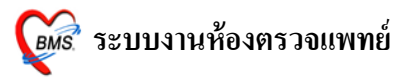

# <u>วิธีการตรวจสอบว่าคีย์วิธีใช้ถูกหรือไม่</u>

# <u>วิธีที่ 1</u> คลิกเมาส์ 1 ครั้ง ที่ช่องวิธีใช้ให้เป็นแถบสีน้ำเงิน จะมีการแปลวิธีใช้เต็มๆ อยู่ที่ด้านล่าง

| 🎉 :: โคีะทำง่าน :: - ไม่ทราบแพทย์ 👔                                                               | _ = ×                                                                                                    |
|---------------------------------------------------------------------------------------------------|----------------------------------------------------------------------------------------------------|
| ผู้ป่วย ซักประวัติ <b>ทรวจรักษา</b>                                                               |                                                                                                    |
| ข้อมูลผู้ป่วย HN : 1178298                                                                        | การซักประวัติ Photo                                                                                                    |
| <ul> <li>ชื่อ Mr.TESTER SYSTEM อาซุ 27 ปี 0 เดือน 0 วัน</li> <li>สิทชิ 10 ช้าระเงินเอง</li> </ul> | BW 50 T 37 PR 120 RR 20<br>BP 120/80 FBS 0 BMI 22.22<br>CC ไข้ ไอ เจ็บคอ ปวตศีรษะ มีเสมหะในล้ำคอ มีน้ำมูกใส เรื<br>ลาวะโภษนาลารปกติ |
| 🕩 ซักประวัติ[F1] 📄 ประวัติ [F2] <mark>สิ่งเวชภัณฑ์ [F3] 💷</mark> วินิจฉัย [F4] 📑 LAB              | [F5] 💷 X-Ray [F6] 💯 ลงนัด 🧩 พิมพ์ 🦳 ภาษา 💽                                                                                          |
| สำคับ ชื่อเวชภัณฑ์ วิรัไข้                                                                        | <ul> <li>จำนวน ราคา ราคารวม PS หมวดค่ารักษา</li> <li>1 50.00 50.00</li></ul>                                                        |
| วิธีให้ รับประทานครั้งละ 2 เม็ด ทก 4-6 ชั่วโมง                                                    | เวลาปวดหรือมีไข้ แพทย์ ไม่ทราบแพทย์ 🦳 ดำนวนขนาดยาน้ำอัดโ'                                                                           |
| ED 0 NED 0 อื่นๆ 310 รวม 336 บา                                                                   | ท วันนัด 🗌 ใส่จำนวนอัตโนมัติตามวันนัด                                                                                               |
| รายการยาปัจจุบัน รายการยาจากที่อื่น รายการโอนไป IPD แพทย์ผู้ควบคุม                                | د<br>ب                                                                                                    |
| กำหนดสูตร สิ่งด่อที่                                                                              | มาตรวจจริง<br>สิงท่อจุดอื่น (ไม่บันทึก) DUE 📳 บันทึก [F9]                                                                           |

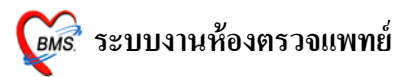

## <u>วิธีที่ 2</u> คลิกขวาที่รายการ จะมี POP UP ขึ้นมา ให้เลือก แสดงวิธีรับประทาน

| 🌌 :: โต๊ะทำงาน :: - ไม่ทราบนิพทย์ 👔                               |                                                              | _ = ×                                                                                             |
|-------------------------------------------------------------------|--------------------------------------------------------------|---------------------------------------------------------------------------------------------------|
| ผู้ป่วย ซักประวัติ ทรวจรักษา                                      |                                                              |                                                                                                   |
| ข้อมูลผู้ป่วย HN : 1178298                                        | การษักประวัติ                                                | Photo                                                                                             |
| ชื่อ Mr.TESTER SYSTEM อาซุ 27 ปี0 เดือน 0<br>สิทชิ 10 ซ้าระเงินอง | วัน BW 50<br>BP 120/80<br>CC ใช้ ไอ<br>ภาวะโลยนาก            | T 37 PR 120 RR 20<br>) FBS 0 BMI 22.22<br>เจ็บคอ ปวดศีรษะ มีเสมหะในล้าดอ มีน้ำมูกใส เว้<br>ารปกติ |
|                                                                   | 4) 🗐 LAB [F5] 💷 Vคลี<br>คลี                                  | กาษา                                                                                              |
|                                                                   | มกเลิกรายการ<br>กาหนด Special Usage C<br>แก้ไข Special Usage | trl+T                                                                                             |
|                                                                   | แก้ไขราคา C                                                  | tri+M                                                                                             |
|                                                                   | Dose calculator C<br>กำหนดคำช่วยค้นหา C                      | trl+E<br>trl+D                                                                                    |
|                                                                   | Set Default Usage                                            |                                                                                                   |
|                                                                   | Record Information                                           |                                                                                                   |
|                                                                   | เปลี่ยนประเภทการชำระเงิน                                     | ▶ <b>▶</b>                                                                                        |
| วิธีใช้ โร้บประทาน ครั้งละ 2 เม็ด ทุก 4-6 ชั่วโมง                 | แสดงรูปยา<br>Drug information                                | แพทย์ ไม่ทราบแพทย์ 🔲 ต่ำนวนขนาดยาน้ำอัดโร                                                         |
| ED UNED U อนๆ 310 รวม                                             | แสดงรายการใน Sub stock                                       | เลจานวนอต เนมตตามวนนต                                                                             |
| รายการยาปัจจุบัน รายการยาจากที่อื่น รายการโอนไป IPD แพทย์ผู้คว    | กำหนดจำนวนตามวันที่ใช้ C                                     | trl+W •                                                                                           |
| 📖 กำหนดสทร ส่งต่อ ที่ 🛛                                           | เปลี่ยน Font                                                 | ส่งต่อจดอื่น (ไม่บันทึก) DUE 🔚 บันทึก [F9]                                                        |
|                                                                   | Reset print status C                                         | trl+R                                                                                             |
| NUM SCRL INS IDLE 0:144 17:01 🎴 :: โด้เรงกางาน::-                 | เลื่อนรายการขึ้น C<br>เลื่อนรายการลง C                       | trl+A<br>trl+F เวลโรคทั้วไป) : : ไม่ทราบแพทย์,ในเวลา                                              |

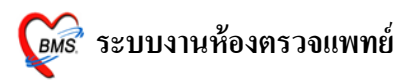

#### <u>ค้นหาวิธีใช้ในระบบไม่พบ</u>

| ใส่เครื่องหมาย คอกจันเ                                                                                                    | (* ) ที่ช่องวิธีใช้ และ กด ENTER 1 ครั้ง                                                       |  |  |
|----------------------------------------------------------------------------------------------------|------------------------------------------------------------------------------------------------|--|--|
| 🎯 :: โด้ะทำงาน :: - ไม่ทราบแพทย์                                                                                                    |                                                                                                |  |  |
| ผู้ป่วย ซักประวัติ <b>ทรวจรักษา</b>                                                                                                    |                                                                                                |  |  |
| ข้อมูลผู้ป่วย HN : 1178298                                                                                                    | การซักประวัติ Photo                                                                            |  |  |
| ชื่อ         Mr.TESTER SYSTEM         อาฮุ         27 ปี 0 เดือน 0 วัน         BW 50         T 37         PR 120         RR 20           สิทธิ         10         ช้าระเงินแอง         (ก่อน 0 วัน         BP 120/80         FBS 0         BMI 22.22           CC         ใช้ 18         เริ่มกล ปวดศรีรษะ มีเสมหะในล้ำคอ         มีน้ำมูกใส เรื่องาวะโภชมาการปกติ |                                                                                                |  |  |
| 🗭 ซักประวัติ[F1] 📄 ประวัติ [F2] <mark>สิ่งเวษภัณฑ์ [F3</mark>                                                                                                    | 💷 รนิจลัย [F4] 📑 LAB [F5] 💷 X-Ray [F6] 🎦 ลงนัด 🐉 พิมพ์ ภาษา 💽                                  |  |  |
| สำดับ ชื่อเวชภัณฑ์                                                                                                    |                                                                                                |  |  |
| 🎽 1 ค่าบริการผู้ป่วยนอก ในเวลาราชการ                                                                                                    | ใส่ * เพื่อแสดงวิธีใช้กำหนดเอง                                                                 |  |  |
| 2 CBC (+ diff. + RBC morphology + plt i                                                                                                    | งเทคนิดการแพทย์และพะ                                                                           |  |  |
| 3 Chest Lat. ADACETAMOL (着っ約uch) E00 mg 1                                                                                                    | า 170.00 170.00 คาตรวจวนจฉยและรกษาทางรงสวทยา                                                   |  |  |
| * E + PARACETAMOL (MMg Mg) 500 mg.                                                                                                    | *// 2000/10/2000/                                                                              |  |  |
|                                                                                                    | (เอยาเมแพทษตร)<br>*1 ct/™รีนักร่อมระเทศขั้ว) ซินปะทางบริหัวระ เมือ                             |  |  |
|                                                                                                    | 1 G(( เมติทยายนยาทางเอา) จบบงาา เหตุจงพระ เมตา                                                 |  |  |
|                                                                                                    | 111 ( เมติแอนอน 3 มารายเรา 1 เม็ด<br>*1 กร้อม(ก.(4-6hr) ร้อม)ตะหวายตรั้งสะ 1 เม็ด              |  |  |
|                                                                                                    | ายเสาะ(ปา 011) สบบระการสาราสารา<br>*1 ht/‱ริมีตรัฐอะไละ้ังหวังการกรร้า) รัฐประหารเตรั้งอะ เม็ต |  |  |
|                                                                                                    | ายแ แพรงและการงาทงอาการยางระบาทกรงและ เมพา<br>*1#9944( เม็ต*ลา ) รับประทาบ ครั้งละ             |  |  |
|                                                                                                    | *2at/***นม์ด 2 ครั้งก่อนอาหารเช้า เด็น) รับประทาบครั้งละ เม็ด                                  |  |  |
|                                                                                                    | *2pt/***นีตวันละ 2 ครั้งหลังอาหารเข้า เฮ็น) รับประทานครั้งละ เม็ด                              |  |  |
|                                                                                                    | *3a(/***นมีตวันละ 3 ครั้งเข้า กลางวัน เย็น) รับประทานครั้งละ เม็ต                              |  |  |
|                                                                                                    | *3pt(***นมีตวันละ 3 ครั้งหลังอาหารเข้า กลางวัน เย็น) รับประทานครั้งละ เม็ต                     |  |  |
|                                                                                                    | *4at(***นมีตวันละ 4ครั้งเข้า กลางวัน เย็น ก่อนนอน) รับประทานครั้งละ เม็ต 🗸                     |  |  |
| วิธีใช้ รับประทานครั้งละ 2 เม็ด ทก 4                                                                                                    | บแพทย์ 🔲 คำนวนขนาดยาน้ำอัดโ                                                                    |  |  |
| ED 0 NED 0 อื่นๆ 316                                                                                                    | รวมบาก วนนตเพรานวนอัตโนมัติตามวันนัด                                                           |  |  |
| รายการยาปัจจุบัน รายการยาจากที่อื่น รายการโอนไป IPC                                                                                                    | ) แพทย์ผู้ควบคุม 🔹                                                                             |  |  |
| 🔲 กำหนดสตร ส่งค่อที่                                                                                                    | 🔽 ผู้ป่วยมาตรวจจริง (ไม่รับตัว) DUE 🔲 รับตัว (E0)                                              |  |  |
|                                                                                                    | แสดงเฉพาะรายการยา                                                                              |  |  |

และจะปรากฏกรอบข้อความขึ้นมาให้พิมพ์สามารถพิมพ์วิธีใช้ยาเข้าไปได้เลยเมื่อลงข้อมูลเสร็จแล้วให้คลิกที่ปุ่ม บันทึก

| 顪 กำหนดวิธีไ      | Ďã°é                                  | x |
|-------------------|---------------------------------------|---|
| กำหนดวิธีใช่      | ก้เอง                                 |   |
| Detail            |                                       |   |
|                   | (i                                    |   |
| Usage Code        | NEW พิมพ์วิธีใช้ยาตามที่ต้องการลงไป   |   |
| Usage Name        | *(ใช้ตามแพทย์สิ่ง****)                |   |
| Usage Line 1      |                                       |   |
| Usage Line 2      |                                       |   |
| Usage Line 3      |                                       |   |
| Doctor.           | Z                                     |   |
| เมื่อลงข้อมูลเสรี | จแล้วให้กดปุ่มบันทึก 📄 🕞 บินทึก 🕼 ปิด |   |

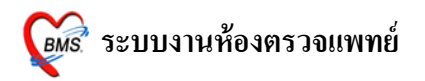

#### <u>จำนวนยา</u>ที่จะให้กับผู้ป่วย

| 🎉 :: โต๊ะทำง่าน :: - ไม่ทราบินพทย์ Ai                                          |                                                                                                    | _ = ×                              |
|--------------------------------------------------------------------------------|----------------------------------------------------------------------------------------------------|------------------------------------|
| ้ผู้ป่วย ซักประวัติ <b>ทรวจรักษา</b>                                           |                                                                                                    |                                    |
| ข้อมูลผู้ป่วย HN : 1178298                                                     | การซักประวัติ                                                                                                    | Photo                              |
| ชื่อ Mr.TESTER SYSTEM อายู 27 ปี0 เดือน 0 วัน<br>สิทธิ 10 ข้าระเงินเอง         | BW 50         T 37         PR 120         RR 2           BP 120/80         FBS 0         BMI           CD         CC         โข้ โอ เจ็บตอ ปวดศีรษะ มีเสมหะในส์<br>ภาวะโภะห | 0<br>22.22<br>กคอ มีน้ำมูกไส เว่   |
| 🕩 ซักประวัติ[F1] 📑 ประวัติ [F2] <mark>สิ่งเวชภัณฑ์ [F3] 💷 วินิจฉัย</mark> [F4] | ≡i LAB [F5] 🛄 × เสิจานวนทจะ                                                                                                    | ภาษา 👻                             |
| สำดับ เชื่อเวชภัณฑ์ เวิธีใช้                                                   | 🧧 ให้กับผู้ป่วย                                                                                                    | วดค่ารักษา 🔼                       |
| 🎽 1 ค่าบริการผู้ป่วยนอก ในเวลาราชการ                                           |                                                                                                    | ปริการทางแพทย์                     |
| 2 CBC (+ diff. + RBC morphology + plt                                          | ก่าย                                                                                                    | ารวจวินิจฉัยทางเทคนิคการแพทย์และพะ |
| 🞽 3 Chest Lat.                                                                 | 170.00 170.00 🔳 ค่าย                                                                                                    | ารวจวินิจฉัยและรักษาทางรังสีวิทยา  |
| 📲 📕 + PARACE LAMOL (เมคยูเหญ) 500 mg. [2prt pcm (2เมค pm                       | )รับประทาน ครั้งละ2 เม่10 0.50 0.00 🗉                                                                                                    |                                    |
|                                                                                |                                                                                                    |                                    |
| ริสริมั สับประหาน คลั้งละ 2 เปิด ทก 4-6 ชั่วโบเง                               | เวลาปาตระชื่อมีไข้ แระเหล้ ไปหาราย                                                                                                    | แมงย์                              |
| ED 0 NED 0 อื่นๆ 310 รวม                                                       | 336 บาท วันนัด 🔲 ใส่จำน                                                                                                    | แวนอัคโนมัติกามวันนัด              |
| รายการยาปัจจุบัน รายการยาจากที่อื่น รายการโอนไป IPD แพทย์ผู้ควบดุม             |                                                                                                    | •                                  |
| ีกำหนดสูดร สิ่งด่อที่                                                          | <ul> <li>ซู้ป่วยมาตรวจจริง</li> <li>สิ่งต่อจุดอื่น</li> </ul>                                                                                                    | (ໄມ່ນັ້ນກິດ) DUE 🔚 ນັ້ນກິດ [F9]    |

ซึ่งในการคีย์วิธีใช้นั้นสามารถคีย์ได้ตามความต้องการ ซึ่งจะมีช่องรองรับการคีย์ข้อมูลไว้ 3 ช่อง คือ Usage Line 1, Usage Line 2, Usage Line 3 ซึ่งจะพิมพ์ออกสติ๊กเกอร์ฉลากยาที่ห้องยา

 <u>หมายเหตุ</u>: 1. ในการกีย์แต่ละช่องอย่าให้ยาวจนเกินไป อาจจะทำให้ตกขอบสติ๊กเกอร์ฉลากยาได้
 2. วิธีใช้ที่กีย์เข้าไปต้องเป็นวิธีใช้ที่ผู้ป่วยอ่านแล้วเข้าใจ เนื่องจากวิธีใช้ที่กีย์เข้าไปจะพิมพ์ออก สติ๊กเกอร์ฉลากยา
 3. วิธีใช้ที่กำหนดขึ้นเองนี้จะไม่เก็บไว้ในระบบ

เมื่อกีย์วิธีใช้ที่กำหนดขึ้นเองเรียบร้อยแล้ว กดบันทึก 1 ครั้ง

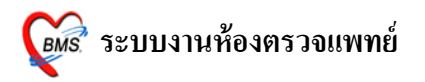

| 🌋 :: โต้ะทำง่าน่ :: - ไม่ทราบินพทย์ Ai 💷 💷 🗙                                           |                                                                                      |  |  |
|----------------------------------------------------------------------------------------|--------------------------------------------------------------------------------------|--|--|
| ผู้ป่วย ซักประวัติ <b>ทรวจรักษา</b>                                                    |                                                                                      |  |  |
| ข้อมูลผู้ป่วย HN : 1178298                                                             | การซักประวัติ Photo                                                                  |  |  |
| ชื่อ Mr.TESTER SYSTEM อาซุ 27 ปี0 เดือน0 วัน                                           | BW 50 T 37 PR120 RR 20                                                               |  |  |
| สิทธิ์ 10 ซ้ำระเงินเอง 🔶 Q CD                                                          | DP 120/00 FDS 0 DMI22.22<br>CC ใช้ ไอ เจ็บคอ ปวดศีรษะ มีเสมหะในล้าคอ มีน้ำมูกใส เรื่ |  |  |
|                                                                                        | ภาวะโภษนาการปกติ                                                                     |  |  |
| 🗭 ชักประวัติ[F1]  🖹 ประวัติ [F2] 🗖 เมระวัติ [F2] อีเมระวัติ [F3] 🗐 วินิจฉัย [F4] 📑 LAE | ] [F5] 🎟 X-Ray [F6] 💯 ลงนัด 🐉 พิมพ์ ภาษา 💽                                           |  |  |
| สำดับ ชื่อเวชภัณฑ์ วิธีใช้                                                             | จำนวน ราคา ราคารวม PS หมวดค่ารักษา 🔼                                                 |  |  |
| 🎽 🎽 1 ค่าบริการผู้ป่วยนอก ในเวลาราชการ                                                 | 1 50.00 50.00 🔳 ด่าบริการทางแพทย์                                                    |  |  |
| 2 CBC (+ diff. + RBC morphology + plt                                                  | 1 90.00 90.00 🔳 ค่าตรวจวินิจฉัยทางเทคนิคการแพทย์และพะ                                |  |  |
| 🞽 3 Chest Lat.                                                                         | 1 170.00 170.00 🔳 ค่าตรวจวินิจฉัยและรักษาทางรังสีวิทยา                               |  |  |
| 💾 💾 4 PARACETAMOL (เม็ดผู้ใหญ่) 500 mg. 🖓 รับประทานครั้งละ 1 เม็ด ทุก 4                | -6 ชั่วโมงเมื่ 10 0.50 5.00 🖹 ด่ายาในบัญชียาหลักแห่งชาติ <ยาสังใช้ตัวไท              |  |  |
|                                                                                        |                                                                                      |  |  |
| วิธีใช้ที่กำหนดขึ้นเองจะมี<br>เกรื่องหมาขมากกว่า (>)อยู่<br>ด้านหน้าวิธีใช้            |                                                                                      |  |  |
|                                                                                        |                                                                                      |  |  |
|                                                                                        |                                                                                      |  |  |
| 7518                                                                                   | แพทย์ ไม่ทราบแพทย์ 🔲 คำนวนขนาดยาน้ำอัดโ                                              |  |  |
| ED 5 NED 0 อื่นๆ 310 รวม 315 บ                                                         | าท วันนัด 🗖 ใส่จำนวนอัตโนมัติตามวันนัด                                               |  |  |
| รายการยาปัจจุบัน รายการยาจากที่อื่น รายการโอนไป IPD <b>แพทย์ผู้ตวบดุม</b>              | •                                                                                    |  |  |
| โรง เป็น เป็น เป็น เป็น เป็น เป็น เป็น เป็น                                            | มมาตรวจจริง<br>สงท่อจุดอื่น (ไม่บันทึก) DUE 🕞 บันทึก [F9]<br>แฉพาะรายการยา           |  |  |

# <u>วิธีการลบรายการยา ที่ไม่ต้องการออกจากระบบ</u>

้ กลิกขวาที่รายการยาที่ต้องการ เลือก **ยกเลิกรายการ** 

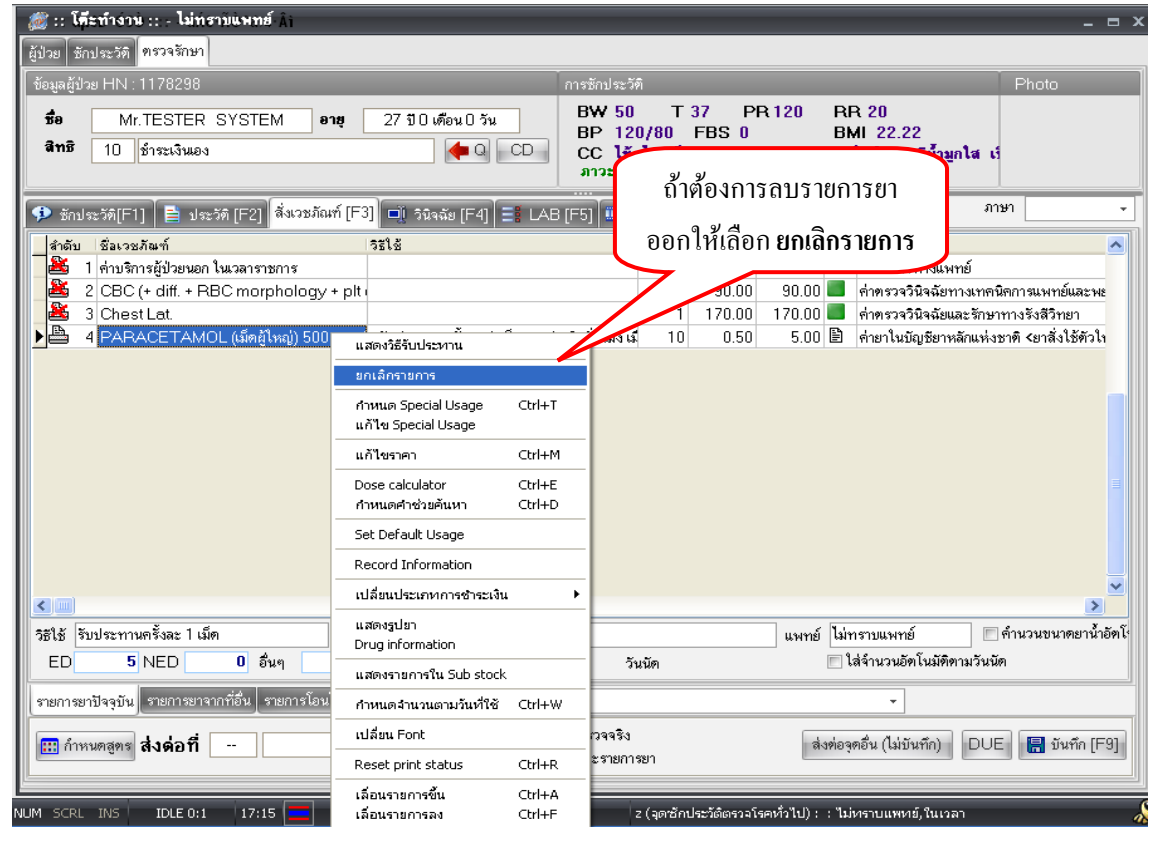

Copyright © 2009 Bangkok Medical Software Co.,Ltd.

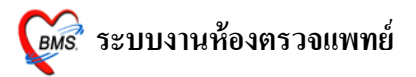

## <u>กำหนดสูตรยา</u>

## สามารถใช้ได้กับผู้ป่วยทุกคน

| 🌋 :: โด้ะกำง่าน :: - ไม่กราบแพทย์ 🖓                                                | _ = ×                                                                               |
|------------------------------------------------------------------------------------|-------------------------------------------------------------------------------------|
| ผู้ป่วย ซักประวัติ <b>ทรวจ</b> รักษา                                               |                                                                                     |
| ข้อมูลผู้ป่วย HN : 1178298                                                         | การซักประวัติ Photo                                                                 |
| ชื่อ Mr.TESTER SYSTEM อายุ 27 ปี0 เดือน0 วัน                                       | BW 50 T 37 PR 120 RR 20                                                             |
| สิทธิ 10 ซ้ำระเงินอง 🥠 CD                                                          | BP 120/80 FBS 0 BMI 22.22<br>CC ใช้ ไล เจ็บคล ปวดศีรษะ มีเสมหะในล้าคล มีน้ำมลไส เป้ |
|                                                                                    | ภาวะโภษนาการปกติ                                                                    |
| 🗣 ซักประวัติ[F1] 📄 ประวัติ [F2] <mark>สี่งเวชภัณฑ์ [F3] 🗐 วินิจฉัย [F4] 🎫 เ</mark> | <br>AB [F5] 💷 X-Ray [F6] 💯 ลงนัด 😻 พิมพ์ ภาษา 🗾                                     |
| สำดับ ชื่อเวชภัณฑ์ วิธีใช้                                                         | จำนวน ราคา ราคารวม PS หมวดค่ารักษา 🔼                                                |
| 🎽 1 ค่าบริการผู้ป่วยนอก ในเวลาราชการ                                               | 1 50.00 50.00 📕 ด่าบริการทางแพทย์                                                   |
| 2 CBC (+ diff. + RBC morphology + plt                                              | 1 90.00 90.00 🔳 ค่าตรวจวินิจฉัยทางเทคนิคการแพทย์และพะ                               |
| 🞽 3 Chest Lat.                                                                     | 1 170.00 170.00 🔳 ค่าตรวจวินิจฉัยและรักษาทางรังสีวิทยา                              |
| 4 PARACETAMOL (เม็ดผู้ใหญ่) 500 mg. >รับประทานครั้งละ 1 เม็ด ทุ                    | า 4 - 6 ชั่วโมงเมื่ 10 0.50 5.00 🖹 ค่ายาในบัญชียาหลักแห่งชาติ≺ยาสังไช้ทั่วไห        |
|                                                                                    |                                                                                     |
|                                                                                    |                                                                                     |
|                                                                                    |                                                                                     |
|                                                                                    |                                                                                     |
|                                                                                    |                                                                                     |
|                                                                                    | _                                                                                   |
|                                                                                    | <b>S</b>                                                                            |
| วะเท้ ปุ่ม กำหนดสูตร                                                               | แพทย์ ไม่ทราบแพทย์ 🗖 คำนวนขนาดยาน้ำอัดโร                                            |
| ED 310 \$331 311                                                                   | บาท วันนัด 🔲 ใส่จำนวนอัตโนมัติตามวันนัด                                             |
| รายการขาปัจ กายการขาจากที่อื่น รายการโอนไป IPD แพทย์ผู้ควบตุม                      | •                                                                                   |
| กำหนดสูตร สิ่งด่อที่                                                               | ป้วยมาตรวจจริง<br>ส่งท่อจุดอื่น (ไม่บันทึก) DUE 릚 บันทึก [F9]<br>สดงเฉพาะรายการยา   |

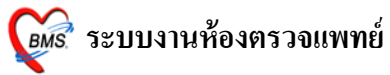

| ก        | ด <u>ENTER 1 ครัง</u>            | ใส่ชื่อยาที่จะใช้กับสูตร                          |
|----------|----------------------------------|---------------------------------------------------|
| ชื่อสูตร | ไข้หวัด 🗸                        | ใส่จำนวนและวิธีใช้ให้ครบ                          |
| รายการยา | 3331781133091                    |                                                   |
| สำดับ    | ชื่อเวชภัณฑ์                     | านวน วิธีใช้                                      |
|          | 1 PARACETAMOL (เม็ดสัไหญ่) 500 m | q. 10 2prt pcm (2เม็ด prn)รับประทาน ครั้งละ2 เม็ด |
|          | 2 IBUPROFEN (BRUFEN) 200 mg.     | TA 10 13pt(1 เม็ด * 3 PC) รับประทานครั้งละ 1 เม็ด |
|          | 3 ACTIFED . TAB                  | 10 13pt(1 เม็ด * 3 PC) รับประทานครั้งละ 1 เม็ด    |
| *        | 4                                |                                                   |
|          |                                  | 3 กดปุ่ม<br>ตกลง 1 ครั้ง                          |

#### <u>การนำสูตรที่กำหนดไว้มาใช้</u>

| 🎲 :: โด้ะทำงาน :: - ไม่ทราบแพทย์ 💷 📼 🗙                                                   |                                                                           |  |  |
|------------------------------------------------------------------------------------------|---------------------------------------------------------------------------|--|--|
| ้ผู้ป่วย ซักประวัติ <b>ทรวจรักษา</b>                                                     |                                                                           |  |  |
| ข้อมูลผู้ป่วย HN : 1178298 การซักประวัติ Photo                                           |                                                                           |  |  |
| ชื่อ Mr.TESTER SYSTEM อายุ 27 ปี0 เดือน0 วัน B                                           | W 50 T 37 PR 120 RR 20<br>PP 120/80 EBS 0 BMI 22 22                       |  |  |
| สิทธิ์ 10 ข้าระเงินเอง 🍋 CD C                                                            | C ใช้ ไอ เจ็บคอ ปวตศีรษะ มีเสมหะในล้ำคอ มีน้ำมูกใส เร็<br>บอนโอรมเรอเซเลอ |  |  |
|                                                                                          |                                                                           |  |  |
| 🗩 ชักประวัติ[F1] 📑 ประวัติ [F2] <mark>สั่งเวชภัณฑ์ [F3] 🗐 วินิจฉัย [F4] 📑 LAB [F5</mark> | ] 🛄 X-Ray [F6] 💯 ลงนัด 💐 พิมพ์ 🥼 ภาษา 💽                                   |  |  |
| สำดับ เชื่อเวชภัณฑ์ เวิรีใช้                                                             | สำนวน ราคา ราคารวม PS หมวดค่ารักษา 🔥                                      |  |  |
| 🎽 🏙 1 ต่าบริการผู้ป่วยนอก ในเวลาราชการ                                                   | 1 50.00 50.00 🔳 ค่าบริการทางแพทย์                                         |  |  |
| 2 CBC (+ diff. + RBC morphology + plt                                                    | 1 90.00 90.00 🔳 ค่าตรวจวินิจฉัยทางเทคนิคการแพทย์และพะ                     |  |  |
| 👗 3 Chest Lat.                                                                           | 1 170.00 170.00 🔳 ค่าตรวจวินิจฉัยและรักษาทางรังสีวิทยา                    |  |  |
| <u>×₿ + .</u>                                                                            |                                                                           |  |  |
| RB_4ID                                                                                   |                                                                           |  |  |
| ไข้หวัด                                                                                  |                                                                           |  |  |
|                                                                                          |                                                                           |  |  |
| กด จุด(.) และตามด้วยชื่อสูตร                                                             |                                                                           |  |  |
| ที่กำหนดไว้                                                                              |                                                                           |  |  |
| และ <u>กด ENTER 1 ครั้ง</u>                                                              | ×                                                                         |  |  |
| วิธีใช้ 🦳 ดับหาเฉพาะ รายการยา                                                            | แพทย์ ไม่ทราบแพทย์ 📃 คำนวนขนาดยาน้ำอัดโ                                   |  |  |
|                                                                                          | วันนัด 🔲 ใส่จำนวนอัตโนมัติตามวันนัต                                       |  |  |
| รายการยาปัจจุบัน รายการยาจากที่อื่น รายการโอนไป IPD แพทย์ผู้ควบคุม                       | •                                                                         |  |  |
|                                                                                          | รวจจริง สิ่งท่อจุดอื่น (ไม่บันทึก) DUE 🔚 บันทึก [F9]<br>มะรายการยา        |  |  |

รายการยาที่อยู่ในสูตรจะแสดงขึ้นมาทั้งหมดโดยไม่ต้องคีย์ทีละตัว

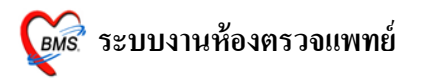

| 🗯 :: โด้ะกำง่าน :: - ไม่กราบแหกย์ Ai<br>อัปอน ซิกประวัติ ตรวจรักษา      | _ = ×                                                                        |  |  |
|-------------------------------------------------------------------------|------------------------------------------------------------------------------|--|--|
| *<br>ข้อมูลผู้ป่วย HN : 1178298                                         | การซักประวัติ Photo                                                          |  |  |
| ชื่อ Mr.TESTER SYSTEM อายุ 27 ปี0 เดือน0 วัน                            | BW 50 T 37 PR 120 RR 20<br>BP 120/80 FBS 0 BMI 22.22                         |  |  |
| สิทธิ 10 ซ้ำระเงินเอง 🌪 Q CD                                            | CC ใช้ ไอ เจ็บคอ ปวดศีรษะ มีเสมทะในลำคอ มีน้ำมูกใส เรื<br>ภาวะโภษนาการปกติ   |  |  |
| 🕩 ษักประวัติ[F1] 📄 ประวัติ [F2] สี่งเวชภัณฑ์ [F3] 🗖 วินิจฉัย [F4] 📑 LAI | <br>B [F5] 💷 X-Ray [F6]                                                      |  |  |
| สำคับ ชื่อเวยภัณฑ์ วิธีใช้                                              | <u>จำหวน เวอา</u><br>วายกาวยาทอยู่เหยู่ ดาวจะแยงเวงหมา                       |  |  |
| 🎽 1 ต่าบริการผู้ป่วยนอก ในเวลาราชการ                                    | 1 55.                                                                        |  |  |
| 2 CBC (+ diff. + RBC morphology + plt )                                 | <u>1 170.00 170.00</u> ต่าตรวจวินิจจัยทางเทคนิคการแพทย์และพะ                 |  |  |
| 🕒 4 PARACETAMOL (เม็ดผู้ใหญ่) 500 mg 2prt pcm (2เม็ด pm)รับประช         | าาน ครั้งละ2 เมื่ 10 0.50 5.00 🖹 ค่ายาในบัญชียาหลักแห่งชาติ <ยาสิ่งใช้ตัวใน  |  |  |
| 🕒 5 IBUPROFEN (BRUFEN) 200 mg. TA 13pt(1 เม็ด * 3 PC) รับประท           | าน ครั้งละ 1 10 1.00 10.00 🖹 ค่ายาในบัญชียาหลักแห่งชาติ <ยาสิ่งใช้ตัวใ       |  |  |
| 🕒 6 ACTIFED TAB 13pt(1 เม็ด * 3 PC ) รับประท                            | าน ตรั้งละ 1 10 100 1000 🖹 ค่ายาบอกบัญชียาหลักแห่งชาติ≺ยาสั่งใช้ตั           |  |  |
| * = +                                                                   |                                                                              |  |  |
|                                                                         |                                                                              |  |  |
|                                                                         |                                                                              |  |  |
|                                                                         |                                                                              |  |  |
|                                                                         |                                                                              |  |  |
|                                                                         |                                                                              |  |  |
|                                                                         |                                                                              |  |  |
|                                                                         | ✓                                                                            |  |  |
|                                                                         | <u>&gt;</u>                                                                  |  |  |
| วิธีใช้                                                                 | แพทย์ ไม่ทราบแพทย์ 🔲 คำนวนขนาดยาน้ำอัดโร                                     |  |  |
| ED 15 NED 10 อื่นๆ 310 รวม 335 1                                        | ภท วันนัด 🔲 ใส่จำนวนอัตโนมัติตามวันนัต                                       |  |  |
| รายการขาปัจจุบัน รายการขาจกที่อื่น รายการโอนไป IPD แพทย์ผู้ควบคุม       |                                                                              |  |  |
| 🛄 กำหนดสูดร <b>ส่งต่อ ที่</b> 🖉 ผู้ป่ว<br>                              | ยมาตรวจจริง<br>ส่งต่อจุดอื่น (ไม่บันทึก) DUE 🔚 บันทึก [F9]<br>งเฉพาะรายการยา |  |  |

เมื่อสั่งยา หรือ เวชภัณฑ์ที่มิใช่ยาทุกรายการเรียบร้อยแล้ว ให้กด ปุ่ม <mark>บันทึก 1 ครั้ง</mark> จะปรากฏหน้า **ยืนยัน** การบันทึกข้อมูล ให้เลือกแผนกที่จะส่งผู้ป่วยไป และกดปุ่ม ตกลง 1 ครั้ง

| ยืนยันกำรุบันทึก 0 <sub>1</sub> X                                                                                                    |                                                                                                    |                                                         |  |
|----------------------------------------------------------------------------------------------------|----------------------------------------------------------------------------------------------------|---------------------------------------------------------|--|
| ยืนยันการบันทึกข้อมูล                                                                                                    |                                                                                                    |                                                         |  |
| ข้อมูลการส่งต่อ ปร                                                                                                    | ระวัติการส่งท่อ Visit Note เครื่องพิมพ์<br>User Information ส่งท่อผู้ป่วยไปที่                               | กำหนด                                                   |  |
|                                                                                                    | Staff ID z<br>Dept. จุดซักประวัติตรวจโรคทั่วไป<br>Station WJ019<br>Doctor ไม่ทราบแพทย์<br>Octor ไม่ทราบแพทย์ | ) อื่น ๆ<br>) จุดคัดกรอง<br>) ส่งเสริมสุขภาพ<br>) Admit |  |
| 🗌 เลือกแผนกส่งท่ออัทโนมัติ                                                                                                    |                                                                                                    |                                                         |  |
| ชื่อผู้ป่วย                                                                                                    | Mr.TESTER SYSTEM ผู้ป่วยถูกส่งมาจาก จุดซักประวัติตรวจโรคทั่วไ                                                | al 17:24:51                                             |  |
| สิทธิการรักษา                                                                                                    | n ซ้ำระเงินเอง 🗖 Lock รายการยาห้าม                                                                           | แก้ไข (เพิ่มรายการได้)<br>d (ห้ามเพิ่ม/แก้ไข)           |  |
| ตัวเลือกการพิมพ์                                                                                                    |                                                                                                    |                                                         |  |
| <ul> <li>พิมพ์แฟ้มเวชระเบียน พิมพ์ใบสั่งยา</li> <li>กูดปุ่ม ตกลง</li> <li>กุดปุ่ม ตกลง</li> <li>เฉพาะรายการที่สั่ง</li> <li>เฉพาะรายการที่สั่งเพิ่ม</li> <li>รับยา</li> <li>พิ่อยืนยันการบันทึกข้อมูล</li> <li>พิมพ์เอกสารอื่นๆ</li> </ul> |                                                                                                    |                                                         |  |

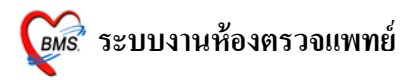

ปรากฏหน้าจอนี้ ให้กคปุ่ม Yes 1 ครั้ง

| Confirm                           |     | ×  |
|-----------------------------------|-----|----|
| ข้องการเลือกคนไข้รายใหม่หรือไม่ ? |     |    |
|                                   | Yes | No |

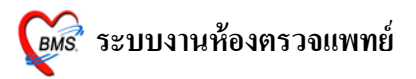

รายชื่อผู้ป่วยที่ตรวจแล้วจะปรากฏอยู่ทางด้านขวามือ และเมื่อคนไข้คนถัดไปถูกส่งเข้ามาในห้องก็สามารถ ลงข้อมูลได้โดยไปเริ่มจากขั้นตอนแรกใหม่

| 🍰 :: โด๊ะทำงาน :: - ไม่ทราบแพทย์ 👌                                                                            | - = x |
|----------------------------------------------------------------------------------------------------|-------|
| ผู้ป่วย ซักประวัติ ทรวจรักษา                                                                                  |       |
| ด้นหาผู้ป่วย                                                                                                  |       |
| HN/QN กด Enter ใช้ HNNew rx รายการเมื่อวานนี้ ใช้ระบบ Doctor workbench 1/0 คน                                 |       |
| ผู้ป่วยรอดรวจ ผู้ป่วยรัดรวจแล้ว                                                                               |       |
| No. HN ชื่อ ลำดับ เวลาที่ SC Rx Fi PR L X เวลาลา D. RC 17:26:29 - 2 - Mr.TESTER SYSTEM : 1178298 : [00:59:51] |       |
| รายชื่อผู้ป่วยที่ตรวจแล้ว                                                                                     |       |
|                                                                                                    |       |
|                                                                                                    |       |
|                                                                                                    |       |
|                                                                                                    |       |
|                                                                                                    |       |
|                                                                                                    |       |
|                                                                                                    |       |
| <ul> <li>ผู้ป่วยที่นัดวันนี้ 8 ราย มาดามนัด 0 ราย แสดง จุดชักประวัติดรวจโรคทั่วไป</li> </ul>                  | ปิด   |